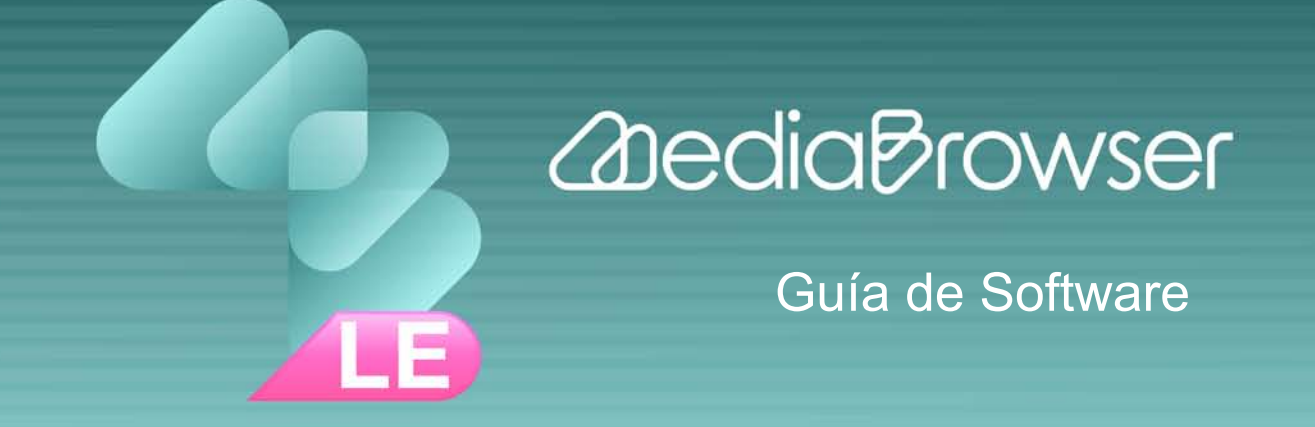

### Introducción

### Breve descripción de MediaBrowser

| Lo que puede hacer con MediaBrowser | 4 |
|-------------------------------------|---|
| Antes de usar MediaBrowser          | 5 |
| Archivos soportados                 | 7 |
| Primeros pasos                      | 8 |
| Salir                               | 9 |

### Uso de vídeos almacenados en la cámara

### Utilice con la cámara conectada

| Reproducir vídeos almacenados en la cámara11 | l |
|----------------------------------------------|---|
| Importar vídeos al ordenador14               | 1 |

### Usar vídeos importados al ordenador

### Gestionar archivos de vídeo

| Breve descripción de la Biblioteca        | 17 |
|-------------------------------------------|----|
| Pantalla de navegador                     | 18 |
| Cambiar la Vista de la pantalla Navegador | 20 |
| Reproducir archivos de vídeo              | 24 |
| Cambiar el orden de los archivos de vídeo | 26 |
| Eliminar archivos de vídeo                | 27 |
| Guardar un vídeo como Archivo nuevo       | 29 |

### Editar vídeos

| Recortar y extraer una escena necesari | ia (Trimming)31 |
|----------------------------------------|-----------------|
|----------------------------------------|-----------------|

### Utilizar vídeos

| Exportar vídeos a iTunes | 36 |
|--------------------------|----|
| Enlazar con YouTube      | 40 |

### Consejos útiles

### Configuraciones y referencias

| Preferencias                                  | 45 |
|-----------------------------------------------|----|
| Buscar en las Pantallas (Índice de pantallas) | 46 |
| Preguntas frecuentes                          | 48 |
| Información de Asistencia MediaBrowser        | 50 |

### Introducción

# Breve descripción de MediaBrowser

| Lo que puede hacer con MediaBrowser | 4 |
|-------------------------------------|---|
| Antes de usar MediaBrowser          | 5 |
| Archivos soportados                 | 7 |
| Primeros pasos                      | 8 |
| Salir                               | 9 |

### Lo que puede hacer con MediaBrowser

"MediaBrowser" le permite guardar vídeos de la cámara en su ordenador y luego gestionarlos, editarlos y utilizarlos como sea de su interés. Para usar las funciones, basta con seguir las instrucciones que aparecen en pantalla.

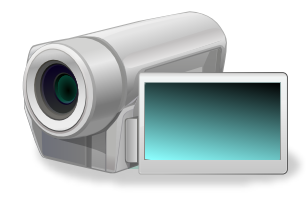

Importar vídeos a su ordenador (P.14)

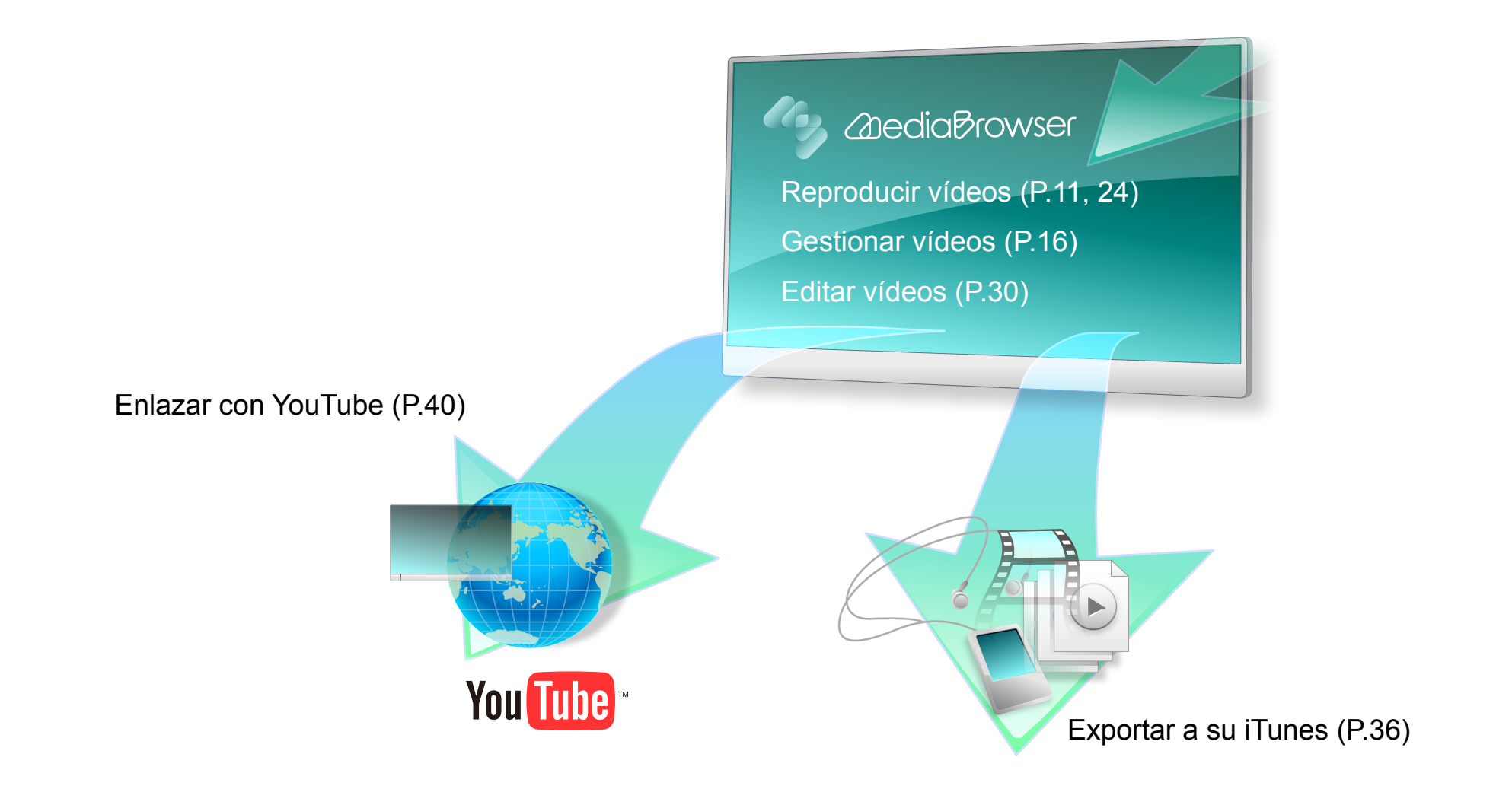

### Acerca de esta Guía de Software

Esta guía explica cómo usar "MediaBrowser LE" (a partir de aquí, "MediaBrowser").

- Esta guía no menciona operaciones básicas del sistema operativo Windows. La selección del menú y las operaciones de ventana se basan en procedimientos de operación generales del sistema operativo de Windows.
- Queda prohibido reproducir el contenido de esta guía, total o parcialmente, sin avisar de ello.
- El contenido de esta guía puede ser modificado sin avisar de ello.
- Por favor, contacte con nuestro Centro de Atención al Usuario (P.50) si tiene alguna pregunta.
- Las ilustraciones de esta guía muestran capturas del software en estado de desarrollo. Pueden diferir del software real.
- Esta guía utiliza los siguientes símbolos.

| •        | Este símbolo indica avisos importantes para el uso.                |
|----------|--------------------------------------------------------------------|
| <b>@</b> | Este símbolo indica un consejo útil para el uso.                   |
|          | Este símbolo indica una página de referencia relativa a los temas. |

### Marcas registradas

- MediaBrowser<sup>™</sup> es una marca registrada de PIXELA CORPORATION.
- Windows® es una marca registrada de Microsoft Corporation en los EE.UU. y otros países.
- El nombre oficial de Windows es Sistema Operativo Microsoft® Windows®.
- iPod®, iTunes® son marcas registradas de Apple Inc.
- YouTube™ y el logotipo de "YouTube" son marcas comerciales y marcas registradas de YouTube LLC.
- Google<sup>™</sup> es la marca comercial de Google Inc.
- This product contains the software product of FUJIFILM "Exif Toolkit For Windows Ver.2.5 " (Copyright (C) 1998-2003 FUJI PHOTO FILM CO.,LTD.). Exif is the image file format standard for digital still cameras stipulated by JEITA (Japan Electronics and Information Technology Industries Association).
- Los nombres de compañías y los nombres de marcas a los que se hace referencia en este manual de instrucciones son también marcas comerciales, marcas registradas y productos de las compañías respectivas.
- Se han omitido los símbolos ® y <sup>™</sup> en este manual de instrucciones.

### Precauciones

- Si los contenidos grabados y/o editados incluyen trabajos con copyright creados por terceros, sólo puede usarlos para uso personal.
- Use un adaptador de corriente AC para el suministro eléctrico del ordenador portátil.
- Conecte la cámara y el ordenador directamente con un cable USB. El funcionamiento usando un concentrador USB no queda garantizado.
- No ponga el ordenador en modo Suspendido cuando la cámara esté conectada.

### Limitaciones de uso

- "MediaBrowser" no soporta Unicode.
- Aunque las grabaciones de vídeo se encuentran en un formato soportado, es posible que no las pueda usar dependiendo del método de grabación.
- No puede usar "MediaBrowser" cuando hay dos o más cámaras conectadas al ordenador.
- Las carpetas de sistema, las carpetas sólo de Windows, el directorio raíz C:\ y los dispositivos ópticos no pueden seleccionarse como destino para grabar la exportación de la Biblioteca (P.17) y los archivos.
- No puede añadir archivos a la Biblioteca (P.17) seleccionando y arrastrando en el "Explorador" desde discos extraíbles.
- Al exportar archivos tras editar o convertir con "MediaBrowser", la calidad de imagen de la película será inferior a la original.
- Inmunidad respecto a la función de carga de YouTube

Cuando utiliza la función de carga de YouTube, el número de vídeos que se carga por hora puede estar restringido por las características de YouTube. Además, no garantizamos un funcionamiento completo en caso de futuras modificaciones de las características por parte de YouTube, ni el funcionamiento en todos los entornos.

### Consulte el siguiente sitio web para recibir las últimas noticias sobre limitaciones de uso.

http://www.pixela.co.jp/oem/jvc/mediabrowser/e/

### **Archivos soportados**

Puede usar vídeos grabados con la cámara con la que viene este software.

- \* No se pueden usar archivos extremadamente cortos (menos de 1 segundo).
- \* No soporta archivos de audio.

### <u>Importar</u>

- Formato de archivo (extensión)
  - Puede usar vídeos grabados con la cámara con la que viene "MediaBrowser" (.mov)
  - Archivos de edición MediaBrowser (.mov)
  - JPEG (.jpg)

### Tipo de medio

- Una cámara con la que viene "MediaBrowser"
- Tarjeta de memoria SD

### Exportar

### Formato de archivo (extensión)

- Edición de película: MOV (.mov)
- Para exportar a iTunes: M4V (.m4v)

### **Primeros pasos**

### Conectar la cámara

1. Encienda la cámara.

### 2. Conecte la cámara y el ordenador con un cable USB.

\* Conecte la cámara y el ordenador con un cable USB. El funcionamiento usando un concentrador USB no está garantizado.

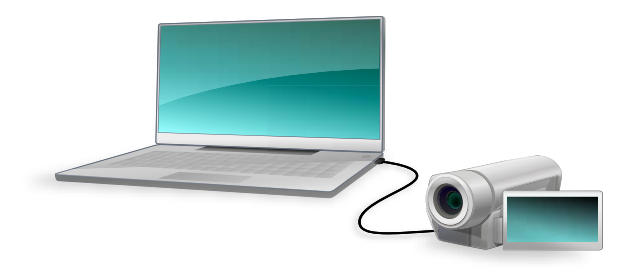

➡ Visualizará la pantalla del navegador (P.18).

Sobre el funcionamiento de la cámara, consulte el manual de instrucciones de su cámara.

### Iniciar MediaBrowser

Puede iniciar "MediaBrowser" de cualquiera de las siguientes formas:

### Conecte la cámara.

"MediaBrowser" se pone en marcha de forma automática cuando se conecta la cámara.

### Inicie desde el icono de acceso directo.

Haga doble clic sobre el icono de acceso directo en el Escritorio.

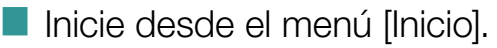

Seleccione el menú [Inicio]-[Todos los programas]-[PIXELA]-[MediaBrowser LE]-[MediaBrowser LE].

# Comprobar la información más reciente

Cuando inicie "MediaBrowser", aparecerán los mensajes preguntándole si desea comprobar a ver si tiene la última versión e información del producto. Al hacer clic en [Sí] se inicia el navegador de Internet y se dirige a la web de información.

- \* Los mensajes sólo aparecen cuando su ordenador está conectado a Internet.
- Puede configurar para que se muestren o no los mensajes en Configuración de preferencias. (P.45)

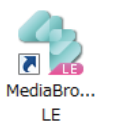

### Desconectar la cámara

- 1. Haga clic 🙋 (XP) / 🚾 (Vista) en la parte inferior derecha de la pantalla.
- 2. Haga clic sobre [Quitar de forma segura el dispositivo de almacenamiento masivo - Unidad (X:)].
  - \* La letra que aparece como "Unidad (X:)" varía dependiendo del ordenador.
  - \* Si se visualizan múltiples opciones, seleccione la unidad que corresponda a la cámara.
  - → Visualizará un mensaje informándole de que es seguro quitar el hardware.
- 3. Desconecte la cámara.

### Salir de MediaBrowser

Haga clic en 🔀 (XP) / 🔤 (Vista) en la parte superior derecha de la pantalla.

\* Cierre todos los cuadros de diálogo y pantallas de configuración antes de salir.

### Windows XP

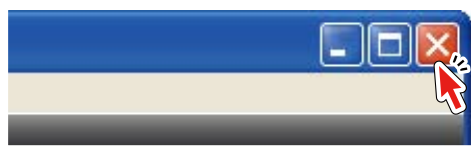

#### Windows Vista

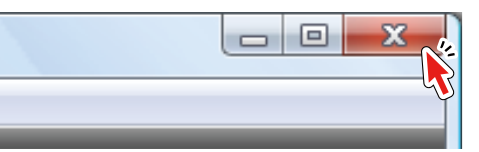

Uso de vídeos almacenados en la cámara

### Utilice con la cámara conectada

| Reproducir vídeos almacenados en la cámara | 11 |
|--------------------------------------------|----|
| Importar vídeos al ordenador               | 14 |

## Reproducir vídeos almacenados en la cámara

Puede reproducir vídeos almacenados en la cámara.

1. Conecte la cámara al ordenador.

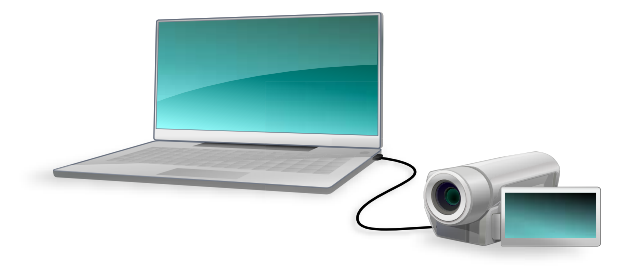

- ➡ Visualizará la pantalla del navegador (P.18).
- 2. Haga clic en una fecha en que exista el archivo de vídeo a reproducir.

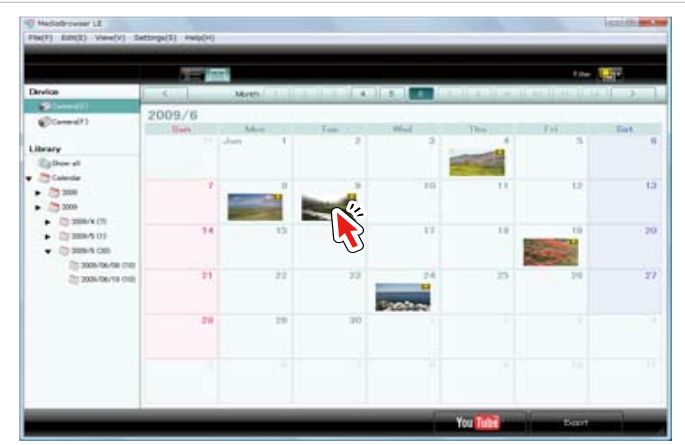

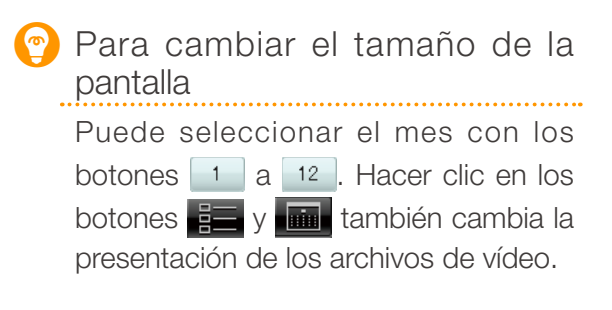

Para más información, consulte P.18 a 23.

### 3. Haga doble clic en un archivo de vídeo.

| 40 m                                                                                                    | 100                     |                                                    | - 33                                                                 | 121100-001                                        |               | Constanting of the local division of the local division of the loc |
|----------------------------------------------------------------------------------------------------|-------------------------|----------------------------------------------------|----------------------------------------------------------------------|---------------------------------------------------|---------------|----------------------------------------------------------------------------------------------------|
| Device                                                                                                    | £.                      | 5                                                  | and in the second second                                             | 10 65 1.4                                         | Million March | Sull and                                                                                                    |
| Convertify<br>Date of the set of the set of th | 13.00                   | HCV007<br>1310<br>HCV006<br>1322<br>HCV007<br>1327 | ADUCOR<br>1318<br>ADUCOR<br>1318<br>ADUCOR<br>1328<br>ADUCOR<br>1328 | Koga<br>150<br>Koga<br>Koga<br>120<br>Koga<br>120 | tken:         |                                                                                                    |
|                                                                                                    | 14.00<br>15.00<br>16.00 | MCNO12<br>12.32                                    |                                                                      |                                                   |               |                                                                                                    |

Comenzará la reproducción y los archivos de vídeo que hay en la cámara se reproducen en una secuencia.

Consulte la P.13 para el funcionamiento en la pantalla de reproducción.

### Pantalla de reproducción (cámara)

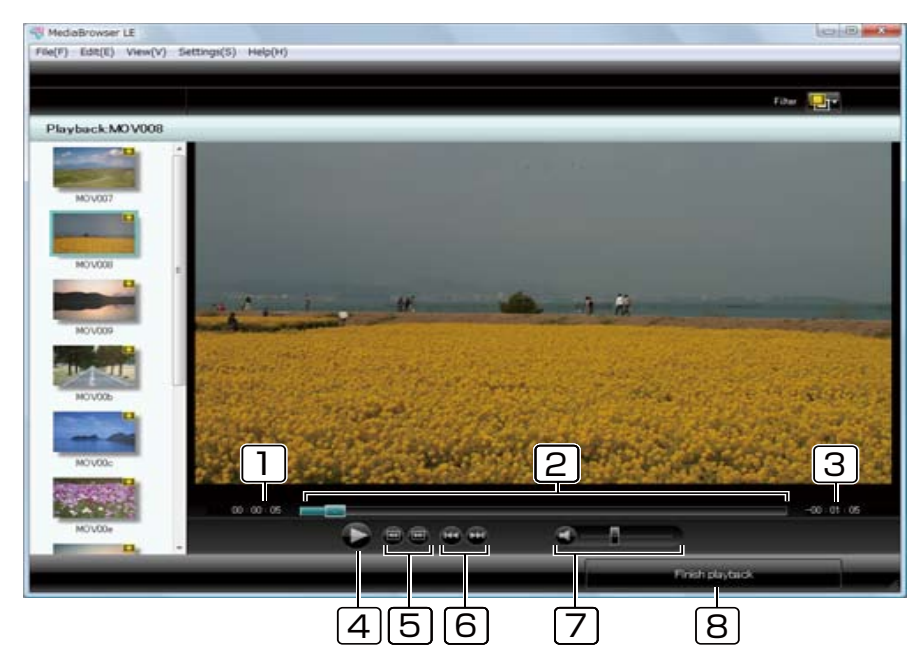

| 2 | Barra deslizante de reproduccion                                                                                                    |
|---|----------------------------------------------------------------------------------------------------|
|   | Muestra la posición de reproducción actual. También puede arrastrar la barra para establecer dónde empezar la reproducción.                                                                                           |
| 3 | Tiempo restante                                                                                                    |
|   | Se visualiza el tiempo restante de vídeo durante la reproducción.                                                                                                    |
| 4 | botón 🕑                                                                                                    |
|   | Reproduce/pone en pausa el vídeo. Durante la reproducción, el botón aparecerá como botón Pausa.                                                                                                    |
| 5 | Botón Saltar marco                                                                                                    |
|   | 🗃: pasa al marco anterior.                                                                                                    |
|   | 📼 : pasa al marco siguiente.                                                                                                    |
| 6 | Botón Saltar archivo                                                                                                    |
|   | <ul> <li>salta al inicio del archivo de vídeo que está reproduciendo.</li> <li>* Cuando el punto de reproducción ya está en el inicio del archivo de vídeo, salta al inicio del archivo de vídeo anterior.</li> </ul> |
|   | 💬: salta al inicio del siguiente archivo de vídeo.                                                                                                    |
| 7 | Nivel de volumen                                                                                                    |
|   | Ajusta el volumen del vídeo que está reproduciendo.                                                                                                    |
|   | Haciendo clic en 🛋 se pone en silencio/restaura el volumen.                                                                                                    |

Sale de la reproducción y vuelve a la pantalla del navegador.

### Importar vídeos al ordenador

Puede importar al ordenador vídeos almacenados en la cámara. Los vídeos importados se guardan en la Biblioteca (P.17).

### 1. Conecte la cámara al ordenador.

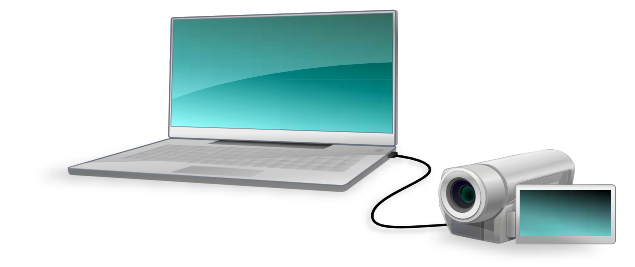

- ➡ Visualizará la pantalla del navegador (P.18).
- 2. Haga clic en una fecha en que exista el archivo de vídeo a importar.

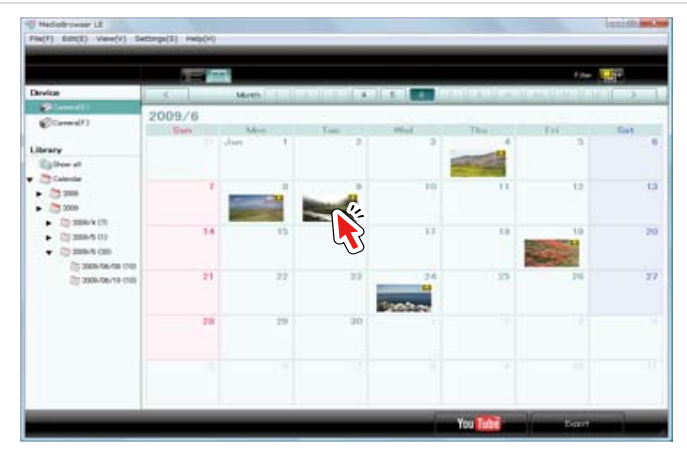

### Vídeos que puede importar

Puede usar vídeos grabados con la cámara con la que viene este software (MediaBrowser LE).

- \* No se pueden usar archivos extremadamente cortos (menos de 1 segundo).
- \* No soporta archivos de audio.

### Para seleccionar múltiples archivos

Para seleccionar archivos contiguos, mantenga pulsada la tecla [Mayús.] y seleccione los archivos, o para seleccionar archivos no contiguos, mantenga pulsada la tecla [Ctrl] y seleccione los archivos.

Si desea seleccionar los archivos de diferentes fechas, seleccione [Mostrar todo] en la ventana Fuente (P.18) y luego haga clic en el botón antes de seleccionar los archivos. 3. Arrastre y suelte los archivos de vídeo con el ratón para [Mostrar todo].

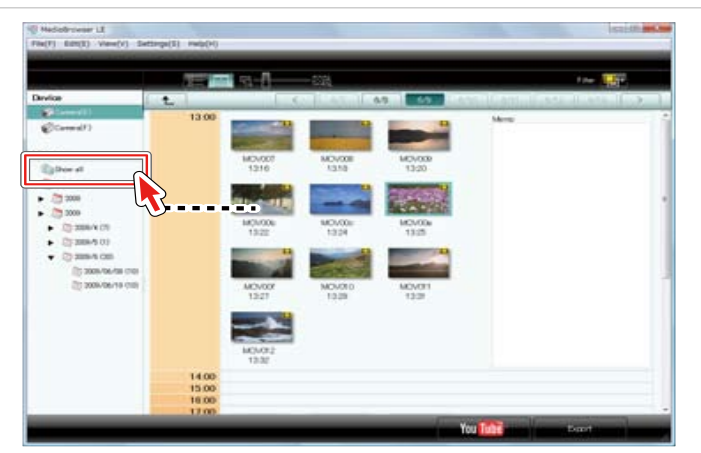

➡ Los archivos de vídeo se guardan en la Biblioteca (P.17).

### Usar vídeos importados al ordenador

### Gestionar archivos de vídeo

| Breve descripción de la Biblioteca        | 17 |
|-------------------------------------------|----|
| Pantalla de navegador                     | 18 |
| Cambiar la Vista de la pantalla Navegador | 20 |
| Reproducir archivos de vídeo              | 24 |
| Cambiar el orden de los archivos de vídeo | 26 |
| Eliminar archivos de vídeo                | 27 |
| Guardar un vídeo como Archivo nuevo       | 29 |

### Breve descripción de la Biblioteca

### ¿Qué es la Biblioteca?

El lugar donde se almacenan los vídeos utilizados con "MediaBrowser" recibe el nombre de "Biblioteca". Los vídeos importados de la cámara o de cualquier otra fuente se almacenan en la Biblioteca.

### Propósito de la Biblioteca

La Biblioteca le permite gestionar más fácilmente múltiples archivos de vídeo. Además, conectando la cámara, puede examinar los vídeos que hay en ella.

Desde la Biblioteca se pueden realizar las operaciones que se indican a continuación:

- Reproducir vídeos
- Organizar vídeos en orden alfabético o por fecha, etc.
- Recortar y eliminar escenas no necesarias
- Exportar a iTunes
- Enlazar con YouTube

### Localización dentro del ordenador

Los archivos de vídeo almacenados en la Biblioteca se guardan por defecto en este destino:

Carpeta [MediaBrowser LE] en la carpeta [Mis vídeos]/[Vídeos]

- \* Si no existe la carpeta [Mis vídeos]/[Vídeos] se utiliza la carpeta [Mis documentos]/[Documentos].
- \* Es posible modificar el destino en la Configuración de preferencias. (P.45)

### Cómo se utiliza

En la pantalla del navegador puede ver los archivos de vídeo que están guardados en la Biblioteca.

### Pantalla del navegador

La pantalla del navegador consta de dos partes principales: la ventana Fuente donde se selecciona el lugar que desea examinar y la ventana Navegador donde se seleccionan los archivos de vídeo.

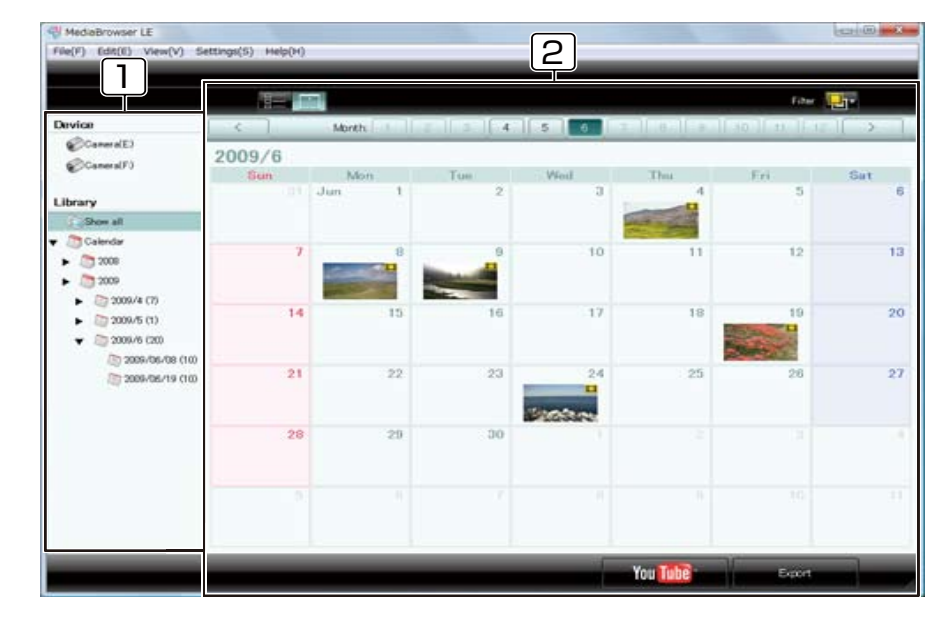

### Ventana Fuente

Ubicaciones que contienen archivos de vídeo almacenados o clasificados.

### 2 Ventana navegador

Se visualizan los archivos de vídeo que se encuentran en el lugar que seleccionó en la ventana Fuente.

Para más información sobre las ventanas, consulte P.18 a 23.

## Pantalla de navegador

### Ventana Fuente

Lista de ubicaciones que contienen archivos de vídeo almacenados o clasificados. Cuando selecciona una localización en la ventana Fuente. los archivos de vídeo de dicha localización se muestran en la ventana del navegador. (P.19)

|     | File(F) Edit(E) View(V) S                                                                                 | ettinge(S) - Help(H) |               |        |              |          |                         | HOH (B) INCOM |
|-----|----------------------------------------------------------------------------------------------------|----------------------|---------------|--------|--------------|----------|-------------------------|---------------|
|     | Device<br>Consult)                                                                                        | ()<br>()<br>()       | Month         |        |              |          | raw  <br>Issail.confect |               |
| ШĮ  | @Camera(F)                                                                                                | 2009/6               | kkin<br>Jun 1 | Taon 2 | Wind         | Thu      | 7.6.                    | Sat.<br>B     |
|     | Show all                                                                                                  | 7                    |               |        |              |          | 12                      | 12            |
|     | 2008     2009     2009     2009/4 (7)                                                                     |                      |               |        |              |          |                         |               |
| [2] | <ul> <li>► 2009/5 (1)</li> <li>▼ 2009/6 (20)</li> <li>★ 2009/5 (20)</li> <li>★ 2009/06/08 (10)</li> </ul> |                      |               |        |              | 10       |                         | 20            |
|     | (10) 2006/06/19 (10)                                                                                      | 21                   |               |        | 24<br>Protoc | 25       |                         | 27            |
|     |                                                                                                    | 20                   | 20            |        |              |          |                         |               |
|     |                                                                                                    |                      |               |        |              |          |                         |               |
| L   |                                                                                                    |                      |               |        | 1            | You Tube | Equit                   | 1.            |

#### Dispositivo 1

Los dispositivos conectados al ordenador.

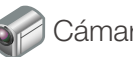

### Cámara

Se visualizan en una lista los archivos de vídeo que hay en la cámara.

### 61

### Tarjeta de memoria SD

Se visualizan en una lista los archivos de vídeo que hay en la Tarjeta de memoria SD introducida en la cámara.

### 2 Biblioteca

La Biblioteca es un lugar donde se almacenan todos los archivos de vídeo utilizados en "MediaBrowser".

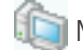

### Mostrar todo

Muestra todos los vídeos guardados en la Biblioteca.

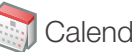

### Calendario

Se visualizan los vídeos de un año y mes especificados.

### Ventana Navegador

Se visualizan los archivos de vídeo que se encuentran en el lugar que seleccionó en la ventana Fuente. (P.18)

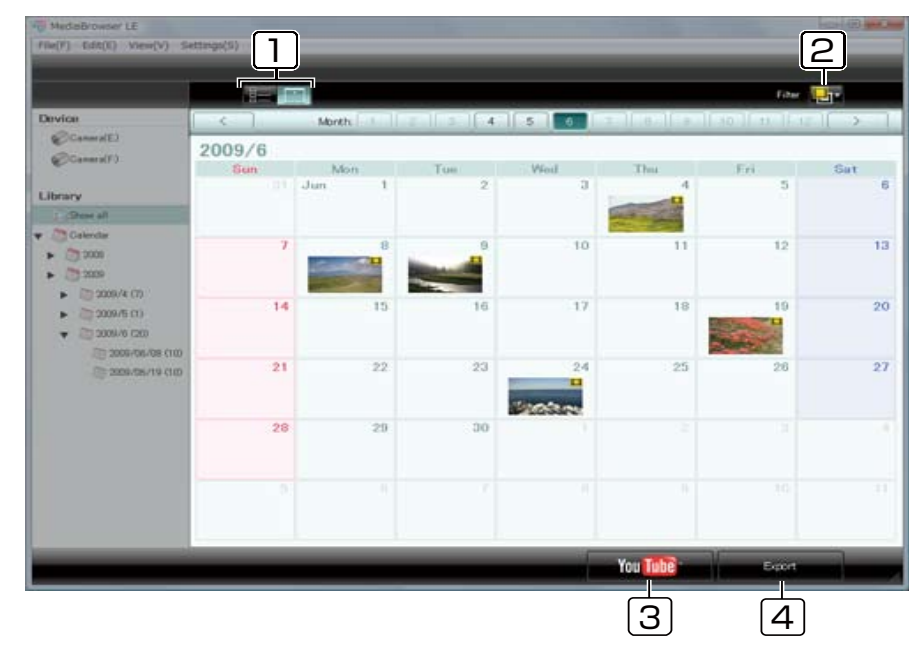

#### Conmutación de visualización

Conmutar la vista de archivos de vídeo.

Se visualiza una lista de las miniaturas e información de los vídeos. (P.23) Se visualizan los vídeos de cada mes en vista Calendario. (P.21, 22)

### [2] Filtro de visualización

#### Filtra los vídeos a visualizar.

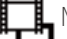

1

Muestra todos los archivos.

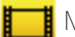

Muestra las películas sólo.

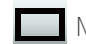

Muestra las imágenes fijas sólo.

### 3 Botón [YouTube]

Se pasa a la pantalla Subir a YouTube para subir vídeos a YouTube.

### 4 Botón [Exportar]

Se pasa a la pantalla Exportar para transferir vídeos a iTunes.

### lconos de estado de archivo

Según el estado de un archivo se muestran los iconos siguientes.

| lcono     | Estado de archivo                                                                                                    |
|-----------|----------------------------------------------------------------------------------------------------|
| Ħ         | Archivo de vídeo                                                                                                    |
|           | Archivo de imagen fija                                                                                                    |
|           | [Marca Importado]<br>Entre los archivos de vídeo almacenados en la cámara, se<br>visualiza la "marca Importado" en aquellos archivos de vídeo que<br>ya han sido importados a la Biblioteca.                                                                                                    |
|           | [No es posible encontrar este archivo]<br>El archivo se añadió a la Biblioteca anteriormente, pero no se<br>puede encontrar porque la localización del archivo ha cambiado o<br>se ha eliminado el archivo.<br>*En la vista Lista, este icono se mostrará en la columna izquierda<br>de la miniatura. |
| $\otimes$ | [No es posible desplazar este archivo]<br>No es posible desplazar el archivo al lugar cuando se visualiza<br>este símbolo al arrastrar y soltar.<br>*El cursor se convertirá en este icono.                                                                                                    |

### Cambiar la Vista de la pantalla Navegador

La pantalla del navegador tiene dos tipos de vista:

Vista Calendario (mensual/diario) ----- P.21, 22

Haga clic en el botón **m**. Las miniaturas de los archivos de vídeo se muestran en el calendario según la fecha/hora de los archivos. Esta vista le ayuda a comprobar si el archivo es reciente.

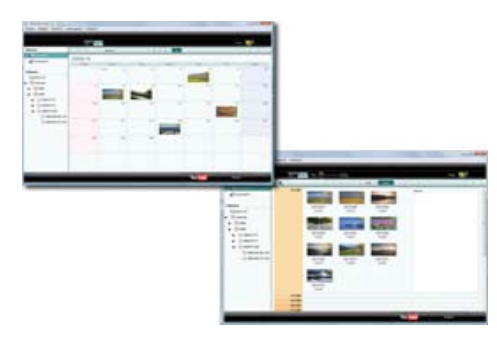

### Vista Lista ----- P.23

Haga clic en el botón **E**. Se muestran las miniaturas e información detallada sobre los archivos de vídeo. Después de hacer clic en [Mostrar todo] en la ventana Fuente, puede clasificar los archivos según un criterio determinado.

\* No es posible clasificar los archivos cuando se seleccionan los elementos en el Calendario en la ventana Fuente.

|            |                | _                                      |               |       | 1.00        | 100       |
|------------|----------------|----------------------------------------|---------------|-------|-------------|-----------|
| (Const)    | there all      |                                        |               | <br>- | and see the | -         |
| 0          |                |                                        |               |       | 1777        | Taget ( M |
| 3=         | -              | -                                      |               | -     | 100-100     |           |
| • 200400   |                | -                                      | -             | -     | 100100      |           |
| 1.0000.000 | (1-1-1-1)      | ************************************** |               |       | 100-00      |           |
|            |                | -                                      | 2010/01/01/01 | ine . | 100.000     |           |
|            | and the second |                                        | -             |       | 10.00       |           |

### Vista Calendario (mensual)

Al hacer clic en el botón 📷 se muestra la vista Calendario (mensual).

|                              |        | 1              |                                                                                                    | 2                     | )           | 10m              | 3   |  |  |  |  |
|------------------------------|--------|----------------|----------------------------------------------------------------------------------------------------|-----------------------|-------------|------------------|-----|--|--|--|--|
| Device                       |        | Month          | a    a    4                                                                                                    | 5 0                   |             | an If the If the |     |  |  |  |  |
| @CommitE2                    | 2009/6 |                |                                                                                                    |                       |             |                  |     |  |  |  |  |
| @Canara(F)                   | Sun    | Mon            | Tue                                                                                                    | Wed                   | Thu         | Fri              | Sut |  |  |  |  |
| Library                      |        | Jun 1          | 2                                                                                                    | 0                     | 4           | 5                | 6   |  |  |  |  |
| J (Stare all                 |        |                |                                                                                                    |                       | and a state |                  |     |  |  |  |  |
| 👻 🥭 Calendar                 | 7      |                |                                                                                                    | 10                    | 11          | 10               | 12  |  |  |  |  |
| <ul> <li>(2) 2000</li> </ul> |        | Concernance of | -                                                                                                    | 10                    |             | 12               | 13  |  |  |  |  |
| ► (3 200)                    |        | and the second | State of the local division in which the local division is not the local division in the local division is not the local division in the local division in the local division is not the local division in the local division in the local division is not the local division in the local division in the local div |                       |             |                  |     |  |  |  |  |
| > 2006/4 (7)                 | 14     | 15             | 16                                                                                                    | 17                    | 18          | 19               | 20  |  |  |  |  |
| · 20 2005/10 (20)            |        |                |                                                                                                    |                       |             |                  |     |  |  |  |  |
| 2000-704-708 (10)            |        |                |                                                                                                    |                       |             |                  |     |  |  |  |  |
| C 2009/08/19 (10)            | 21     | 22             | 23                                                                                                    | 24                    | 25          | 26               | 27  |  |  |  |  |
|                              |        |                |                                                                                                    | and the second second |             |                  |     |  |  |  |  |
|                              | 28     | 20             | . 20                                                                                                    | COSS-C                |             |                  |     |  |  |  |  |
|                              |        |                |                                                                                                    |                       |             |                  |     |  |  |  |  |
|                              |        |                |                                                                                                    |                       |             |                  |     |  |  |  |  |
|                              |        |                |                                                                                                    |                       |             |                  |     |  |  |  |  |
|                              |        |                |                                                                                                    |                       |             |                  |     |  |  |  |  |
| -                            |        |                |                                                                                                    | 1                     | You Table   | Final            |     |  |  |  |  |

### Botón (año anterior)

Se pasa al calendario del año anterior. Desactivado cuando no hay vídeos grabados en el año anterior al visualizado actualmente.

#### 2 Botón mes 1 - 12

Están activos los botones de meses con vídeos grabados.

### 3 Botón (año posterior)

Se pasa al calendario del año siguiente. Desactivado cuando no hay vídeos grabados en el año posterior al visualizado actualmente.

### Vista Calendario (diaria)

En la vista Calendario mensual, al hacer clic en una fecha en la que se ve una miniatura aparece la vista Calendario (diaria).

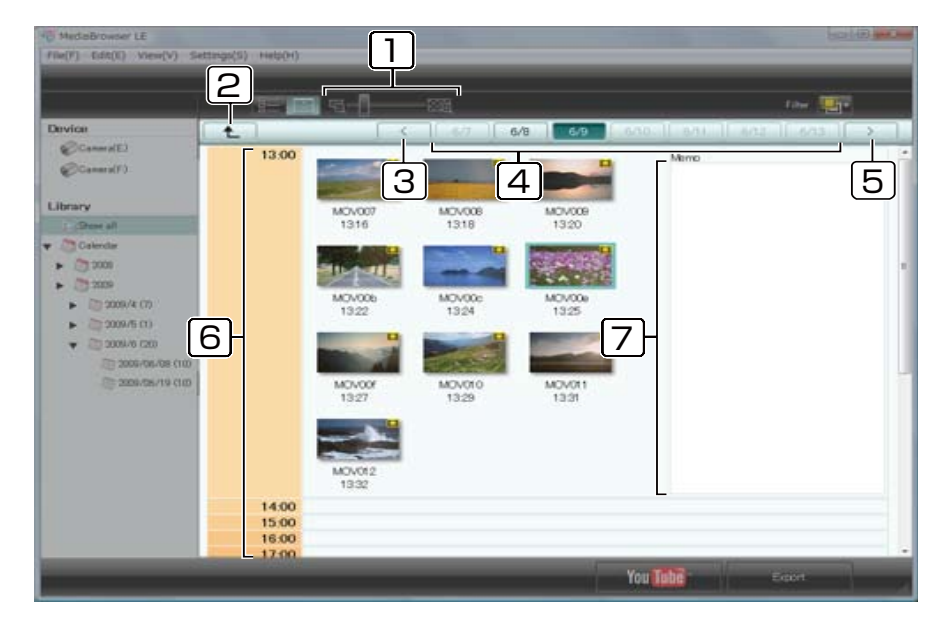

#### Barra para cambiar tamaño de miniaturas

Cambie el tamaño de las miniaturas arrastrando la barra.

2 Botón (retorno a vista Mensual)

Vuelve al calendario mensual.

#### 3 Botón (semana anterior)

Se pasa al calendario de la semana que contiene vídeos grabados antes que los vídeos visualizados actualmente.

#### 4 Botón fecha

Están activos los botones de fechas con vídeos grabados.

#### 5 Botón (semana posterior)

Se pasa al calendario de la semana que contiene vídeos grabados después que los vídeos visualizados actualmente.

### 6 Tiempo

Se visualizan miniaturas de los vídeos en la columna de hora de grabación.

#### 7 Memorándum

Puede introducir cualquier memorándum acerca de la hora en que grabó el vídeo.

\* No se puede introducir un memorándum cuando la cámara está seleccionada en la ventana Fuente.

### Vista Lista

Al hacer clic en el botón 🗮 se muestra la vista Lista.

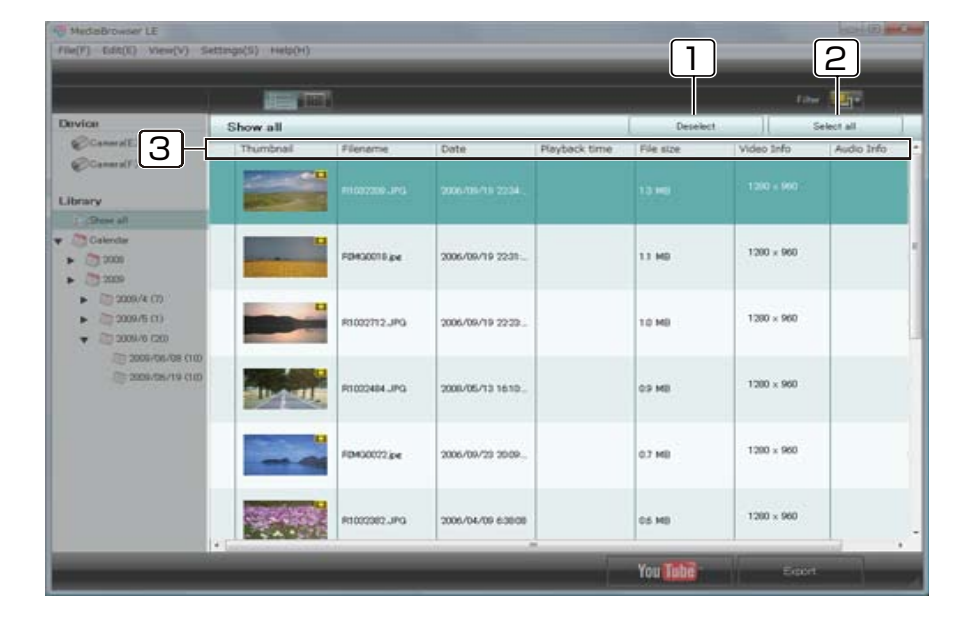

### Botón [Deseleccionar]

Cancela las selecciones de archivos de vídeo.

#### 2 Botón [Seleccionar todo]

Selecciona todos los archivos de vídeo de la ventana Navegador.

#### 3 Encabezado de elementos

Para cada archivo de vídeo se visualizan los encabezados de elementos siguientes.

• Tamaño de archivo

- Estado de archivo
- Tiempo repr.
- MiniaturasNombre de archivo
- Info. de Vídeo

Fecha

• Info. de Audio

Puede cambiar el tamaño de las miniaturas arrastrando la línea que separa los encabezados de los elementos [Miniatura] y [Nombre de archivo] en la ventana del navegador.

## Reproducir archivos de vídeo

Puede reproducir vídeos importados al ordenador.

1. Haga clic en una fecha en que exista el archivo de vídeo a reproducir.

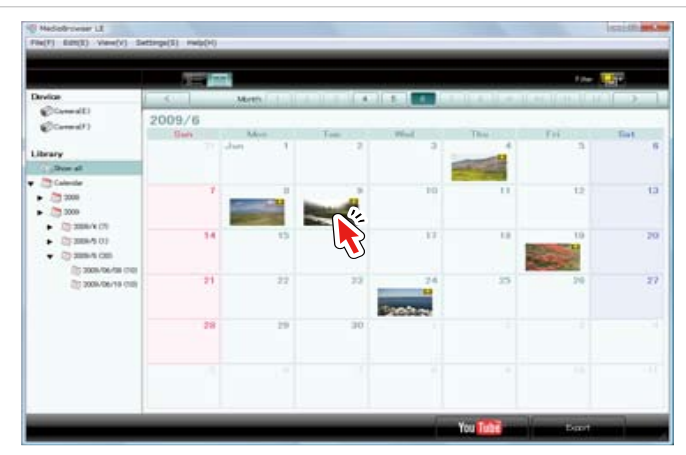

2. Haga doble clic en un archivo de vídeo.

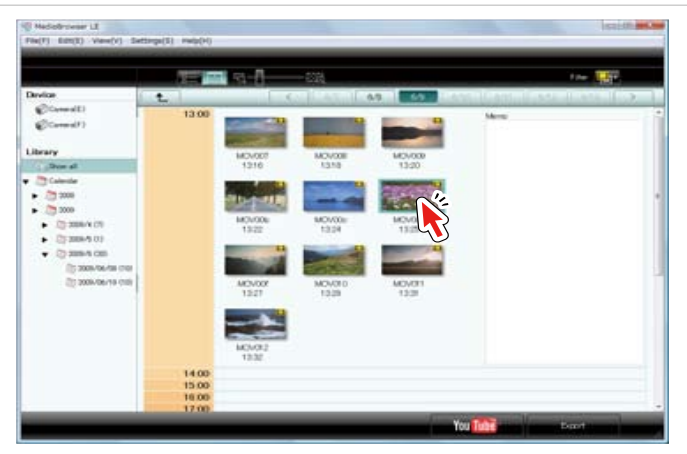

Comenzará la reproducción y los archivos de vídeo que hay en la ventana Fuente se reproducen en orden.

### 🕐 Salir de Reproducción

Haga clic en el botón [Terminar la reproducción].

Usar vídeos importados al ordenador - Gestionar archivos de vídeo

### Pantalla de reproducción (Biblioteca)

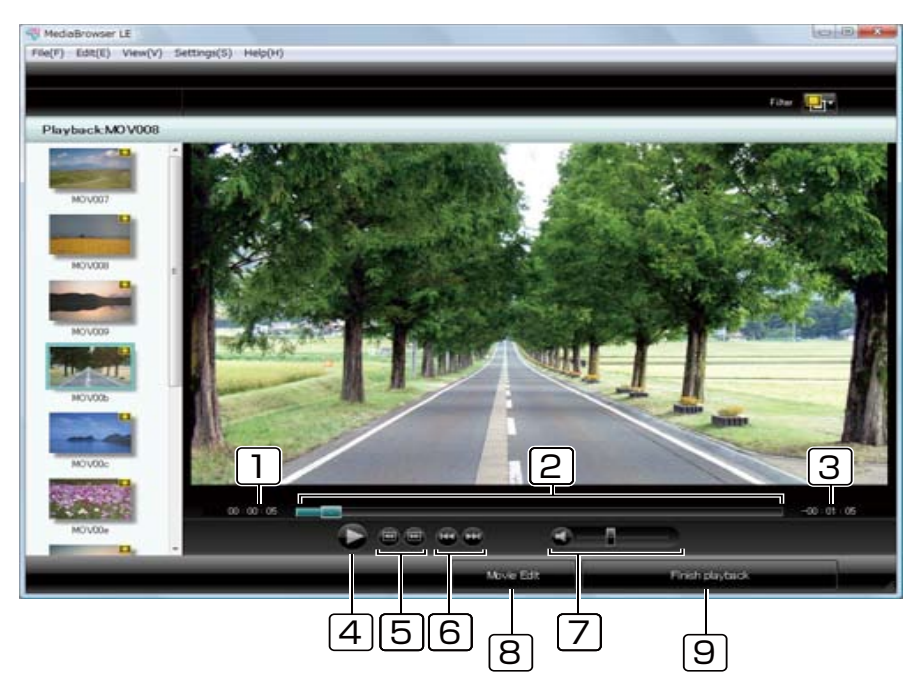

### Tiempo transcurrido

1

Muestra la posición de reproducción actual.

#### Barra deslizante de reproducción 2

Muestra la posición de reproducción actual. También puede arrastrar la barra para establecer dónde empezar la reproducción.

#### Tiempo restante 3

Se visualiza el tiempo restante de vídeo durante la reproducción.

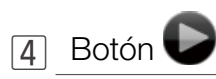

Reproduce/pone en pausa el vídeo. Durante la reproducción, el botón aparecerá como botón Pausa.

#### Botón Saltar marco 5

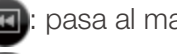

: pasa al marco anterior.

pasa al marco siguiente.

#### Botón Saltar archivo 6

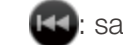

salta al inicio del archivo de vídeo que está reproduciendo.

\* Cuando el punto de reproducción ya está en el inicio del archivo de vídeo, salta al inicio del archivo de vídeo anterior.

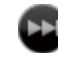

salta al inicio del siguiente archivo de vídeo.

#### Nivel de volumen |7|

Ajusta el volumen del vídeo que está reproduciendo. Haciendo clic en 🜒 se pone en silencio/restaura el volumen.

#### Botón [Edición de filme] 8

Se visualiza la pantalla para editar películas y recortar el vídeo que se está reproduciendo.

#### Botón [Terminar la reproducción] 9

Sale de la reproducción y vuelve a la pantalla del navegador.

### Cambiar el orden de los archivos de vídeo

Haga clic en el botón 🧱 y puede organizar el orden de los archivos de vídeo.

### Organizar elementos en orden ascendente o descendente

Haga clic en el encabezado de un elemento en la ventana Navegador.

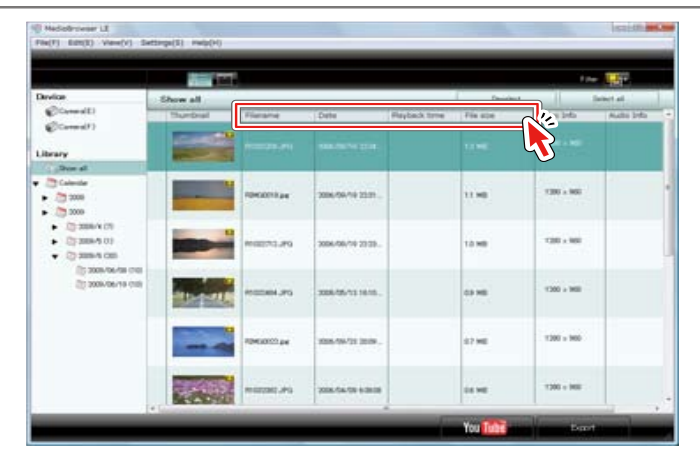

### Organizar con arrastrar y soltar

Seleccione un archivo de vídeo y arrástrelo hasta la ubicación a la cual desea desplazar el archivo.

| #                             |                       |                                         |                   |               | _       | **              | - Lite     |   |
|-------------------------------|-----------------------|-----------------------------------------|-------------------|---------------|---------|-----------------|------------|---|
| Device                        | Show all              |                                         |                   |               | Desiche |                 | Select al. | T |
| (Const)                       | thurtheat             | (Fierana                                | Dete              | Playback time | Fie ste | Video 3rda      | Auto 14a   | 3 |
| (Cornel?)                     | -                     |                                         |                   |               |         |                 |            |   |
| Library                       |                       |                                         |                   |               |         |                 |            |   |
| Jon al                        |                       |                                         |                   |               |         |                 |            |   |
| • Calendar                    |                       | States of the                           | A REPORT          |               | 1000    | Constant Sector |            |   |
| <ul> <li>2008</li> </ul>      |                       | -Decourage                              | 2006/06/19 2231   |               | 11.90   |                 |            |   |
| <ul> <li></li></ul>           |                       |                                         |                   |               |         |                 |            |   |
| <ul> <li>Dimension</li> </ul> | -                     | 1                                       |                   |               | 11      | 1200 + 900      |            |   |
| · () 389-5 (05                |                       | 10000                                   | and the second    | -             | 100     | TRAIN STO       | 1          |   |
| (); 2008-766-788 (FIE         | Ń                     |                                         |                   |               |         |                 |            |   |
| (1) 2004/06/19 (18)           |                       |                                         | manufacture sales |               | 11.00   | 1201-100        |            |   |
|                               |                       | 1                                       | 10000000000       |               |         |                 |            |   |
|                               | -                     |                                         |                   |               |         |                 |            |   |
|                               |                       | POWERSON DW                             | 1008-101/21 2019  |               | 67 ME   | 1200 x 160      |            |   |
|                               | and the second second | 1.0000000000000000000000000000000000000 | 100000            |               | 122.00  |                 |            |   |
|                               | -                     | in the second                           |                   |               | 1000    |                 |            |   |
|                               |                       | PROTEING PG                             | 2018-54-59 6-2018 |               | 04 ME   | 1200 + 1400     |            |   |

Elementos que no se pueden organizar en orden ascendente o descendente

Para los elementos siguientes no es posible organizar los archivos de vídeo en orden ascendente o descendente;

- Marca [No es posible encontrar este archivo]( )
- Miniaturas
- Info. de Vídeo
- Info. de Audio

## Eliminar archivos de vídeo

Hay dos formas de eliminar los archivos de vídeo guardados en la Biblioteca: puede eliminar el archivo del ordenador o hacer que el archivo deje de verse en la Biblioteca.

1. Seleccione un archivo a eliminar.

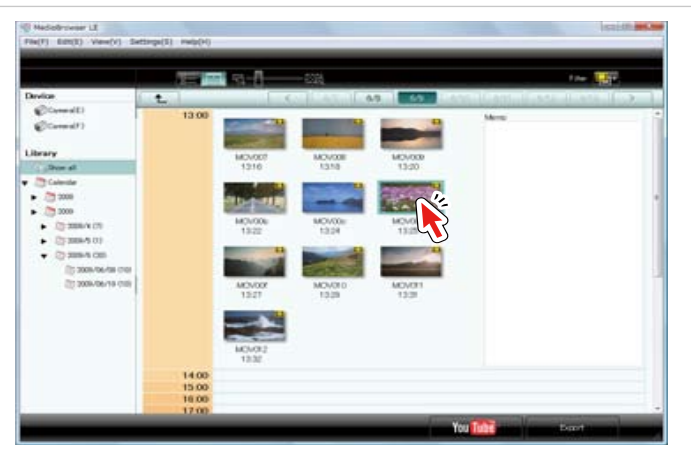

2. Seleccione [Eliminar] en el menú [Editar].

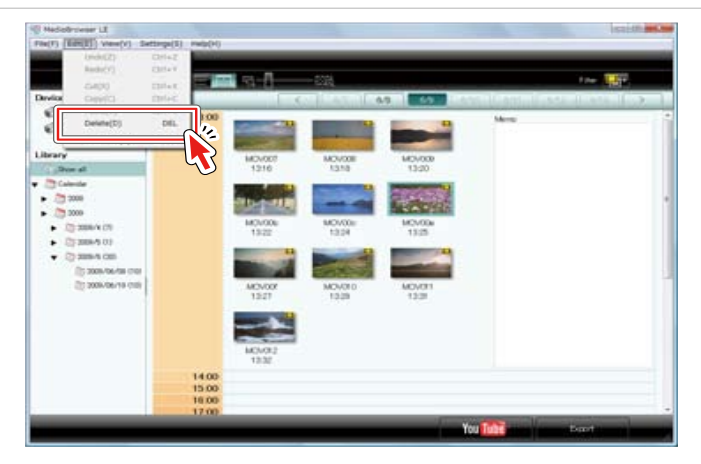

➡ Visualizará un diálogo de confirmación.

### 3. Ejecutar la eliminación.

- Si desea eliminar archivo(s) del ordenador, seleccione [Eliminar completamente].
- Si desea dejar de visualizar el archivo en la Biblioteca sólo, seleccione [Guardar los archivos].

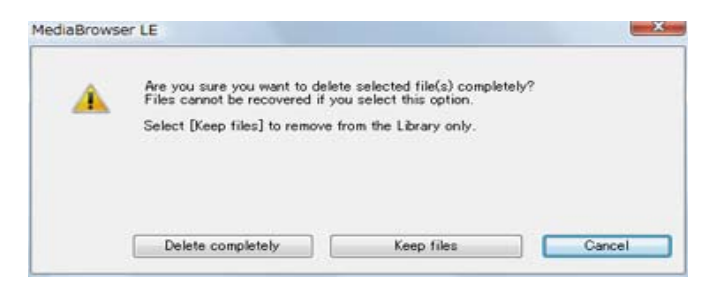

## Guardar un vídeo como Archivo nuevo

Puede copiar y guardar archivos de vídeo en el lugar de su gusto para utilizarlos en aplicaciones diferentes de "MediaBrowser".

1. Seleccione un archivo de vídeo y seleccione [Guardar...] en el menú [Archivo].

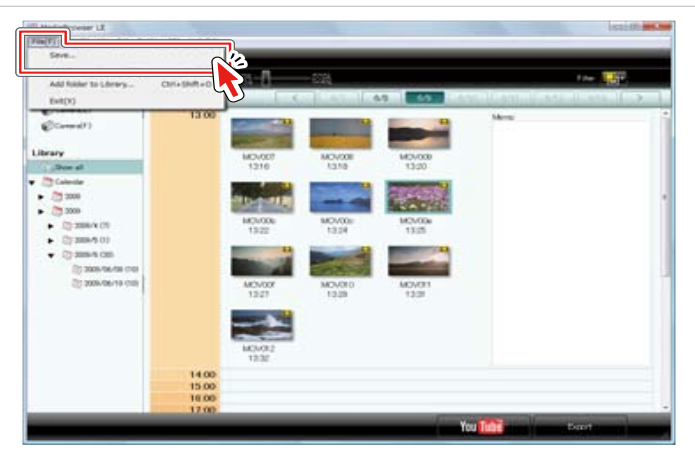

2. Compruebe el contenido y haga clic en el botón [Guardar].

| Destination to save files  |        |
|----------------------------|--------|
| C:¥Users¥Public¥Videos     | Browse |
| Filename                   |        |
| Ose the original filename  |        |
| 💿 Enter filename           |        |
|                            |        |
|                            |        |
| Number of the selected: 1  |        |
| Necessary capacity:< 0.1GB |        |
| Free space:21.5 GB         |        |
|                            |        |

Destino donde guardar archivos Para cambiar el destino, haga clic en el botón [Examinar...] y seleccione el destino.

#### Nombre de archivo

[Utilizar el nombre de archivo original]

Guardar utilizando el mismo nombre que el archivo original.

#### [Ingresar nombre de archivo]

Introduzca un nombre de archivo de su elección. La extensión del archivo se añade de forma automática. Cuando existen en el destino nombres iguales, éstos se guardan como nombres de archivo numerados, por ejemplo "Nombredearchivo\_1", "Nombredearchivo\_2". Para seleccionar múltiples archivos

Para seleccionar archivos contiguos, mantenga pulsada la tecla [Mayús.] y seleccione los archivos, o para seleccionar archivos no contiguos, mantenga pulsada la tecla [Ctrl] y seleccione los archivos.

Si desea seleccionar los archivos de diferentes fechas, seleccione [Mostrar todo] en la ventana Fuente y luego haga clic en el botón antes de seleccionar los archivos.

➡ La copia del archivo de vídeo se guarda en el destino especificado.

Usar vídeos importados al ordenador

### Editar vídeos

### Recortar y extraer una escena necesaria (Trimming)

Puede recortar y extraer una escena necesaria de un archivo de vídeo y guardarla como archivo nuevo.

- 1. Haga doble clic en un archivo de vídeo que desea editar.
  - \* Seleccione un archivo de vídeo incluido en la [Biblioteca] de la ventana Fuente.

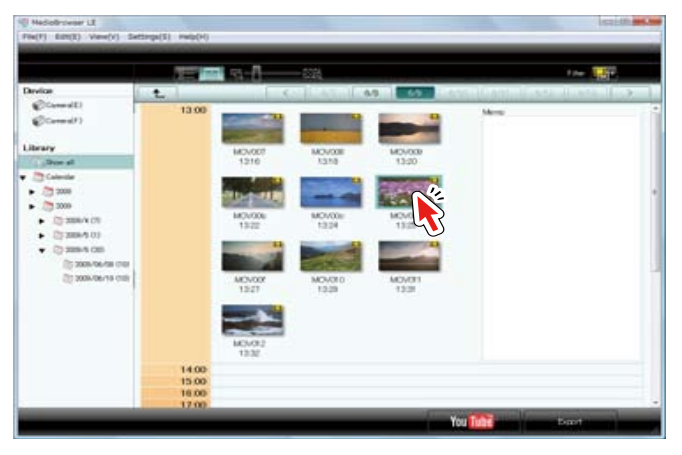

→ Visualizará la pantalla de reproducción.

### 2. Haga clic en [Edición de filme].

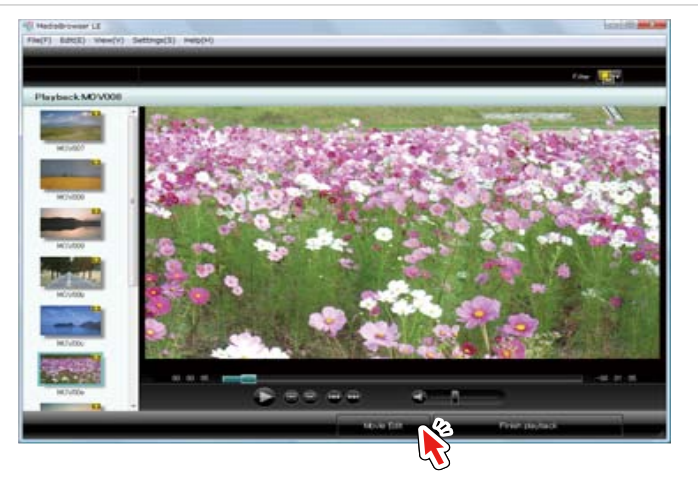

→ Visualizará la pantalla de trimming.

3. Desplace la barra del punto de ENTRADA hasta el punto de inicio del intervalo que desea guardar como archivo nuevo.

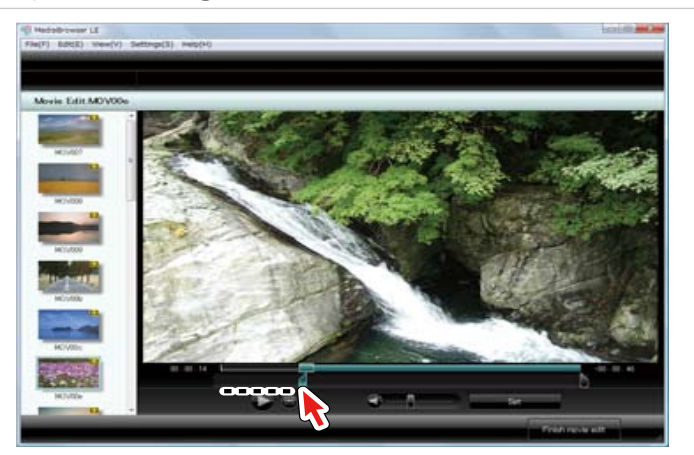

4. Desplace la barra del punto de SALIDA hasta el punto final del intervalo.

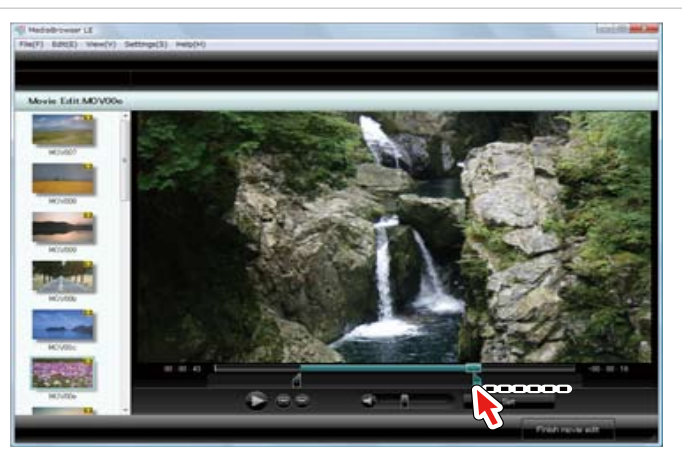

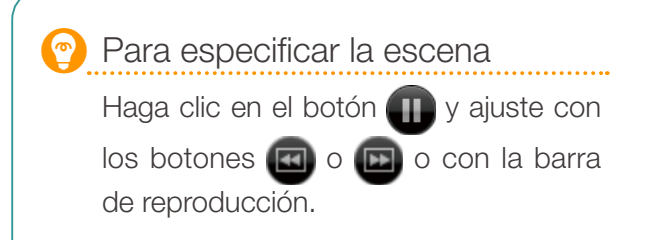

### 5. Haga clic en [Ajustar].

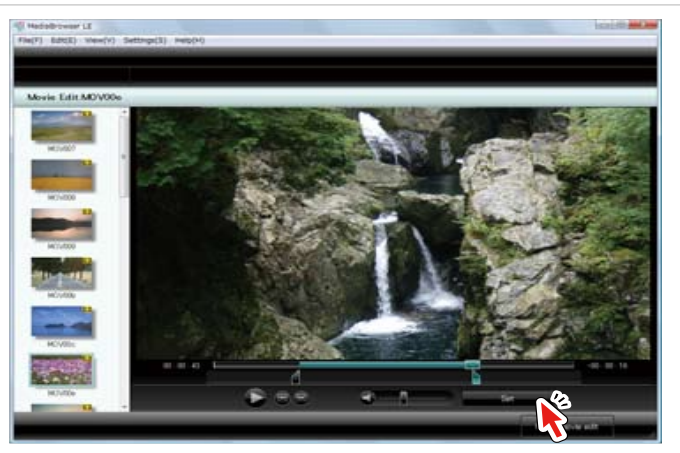

- ➡ Se agrega el archivo editado a la Biblioteca.
- El archivo original no cambia y el nuevo se guarda como "título película\_Edit.mov" en el destino siguiente.
   .../carpeta [Destino primario] establecido en Preferencias/Editar/AAMMDD/

### 6. Haga clic en [Terminar la edición de película].

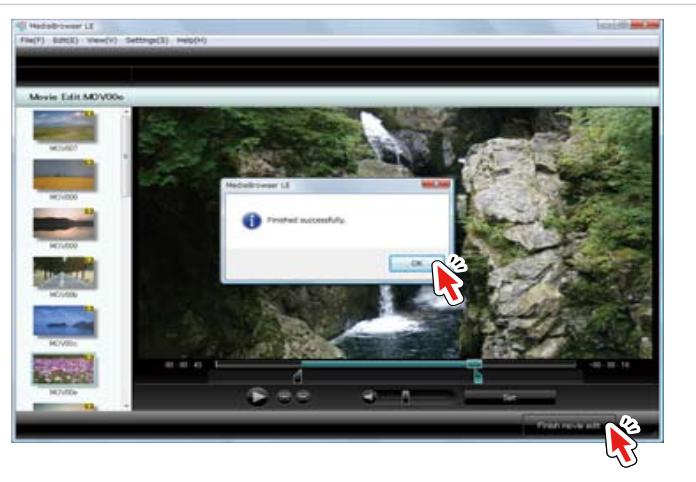

→ La pantalla vuelve a la pantalla de reproducción.

🕐 Arc

### Archivos utilizados para el trimming

Los archivos utilizados para el trimming se quedan en la Biblioteca y se crea un nuevo archivo editado.

No empieza/termina en las escenas designadas...

Al hacer el trimming se maneja el archivo como si fueran tiras de vídeo de 1 a 2 segundos. El punto de ENTRADA/SALIDA se establecerá al comienzo/final de la escena de la tira en la que está incluida la escena designada.

Puede que los archivos editados no comiencen/terminen en las escenas designadas dependiendo de las escenas que haya fijado.

### Pantalla Editar (Trimming)

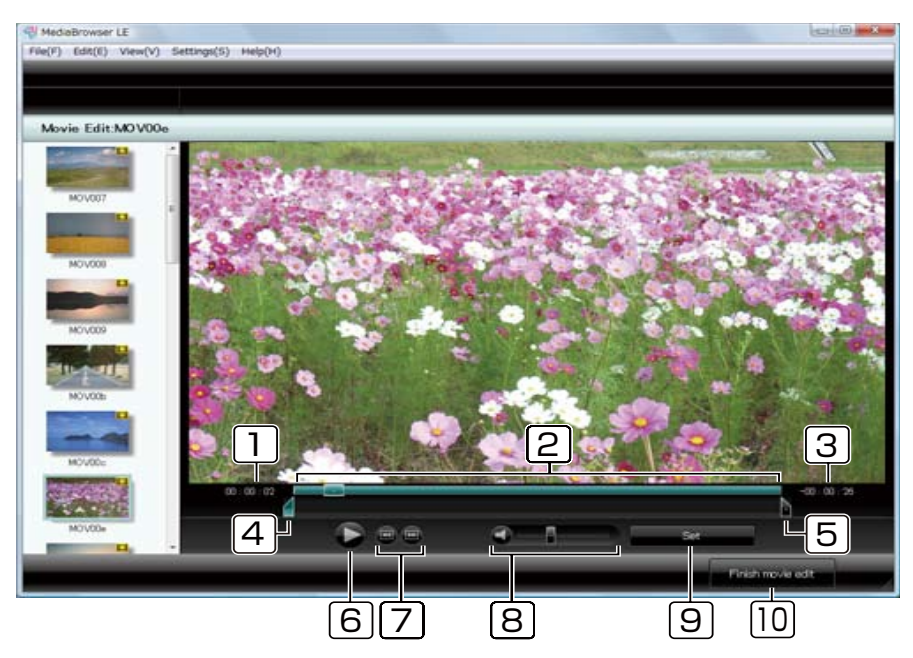

#### Tiempo transcurrido

Muestra la posición de reproducción actual.

#### 2 Barra deslizante de reproducción

Puede arrastrar la barra para establecer dónde empezar la reproducción.

#### 3 Tiempo restante

Resto del tiempo de reproducción. Se visualiza el tiempo restante en la barra deslizante del punto de ENTRADA/del punto de SALIDA.

### 4 Barra deslizante del punto de ENTRADA

Barra para especificar el punto de comienzo que desea guardar como archivo nuevo.

\* No se pueden especificar múltiples intervalos.

#### 5 Barra deslizante del punto de SALIDA

Barra para especificar el punto de finalización que desea guardar como archivo nuevo.

\* No se pueden especificar múltiples intervalos.

### 6 Botón

Reproduce/pone en pausa el vídeo. Durante la reproducción, el botón aparecerá como botón Pausa.

#### 7 Botón Saltar marco

: pasa al marco anterior.

: pasa al marco siguiente.

#### 8 Nivel de volumen

Ajusta el volumen del vídeo que está reproduciendo. Haciendo clic en

### 9 Botón [Ajustar]

Corta el intervalo especificado y crea un archivo nuevo.

\* El archivo original no cambiará.

#### 10 Botón [Terminar la edición de película]

Sale de la edición de película y vuelve a la pantalla de reproducción.

### Usar vídeos importados al ordenador

### Utilizar vídeos

| Exportar vídeos a iTunes | . 36 |
|--------------------------|------|
| Enlazar con YouTube      | 40   |

## **Exportar vídeos a iTunes**

Los archivos de vídeo se convierten a formato para iPod y se añaden a iTunes.

### Preparación

I. Seleccione una fecha en que exista el archivo de vídeo a exportar.

Seleccione [Mostrar todo] si tiene varios archivos a subir en fechas diferentes.

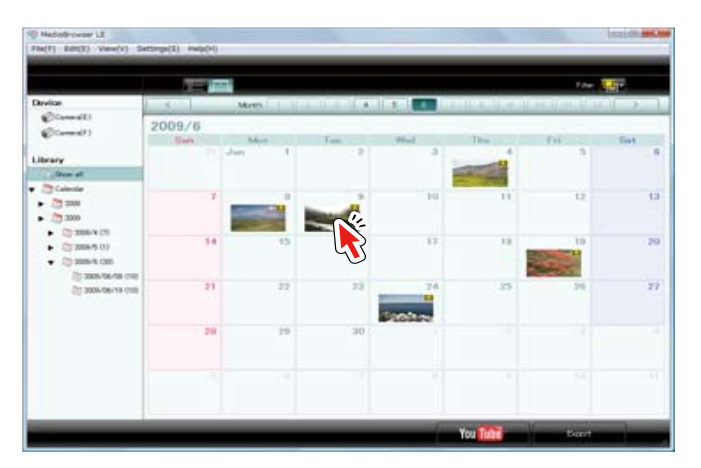

## 2. Haga clic en [Exportar].

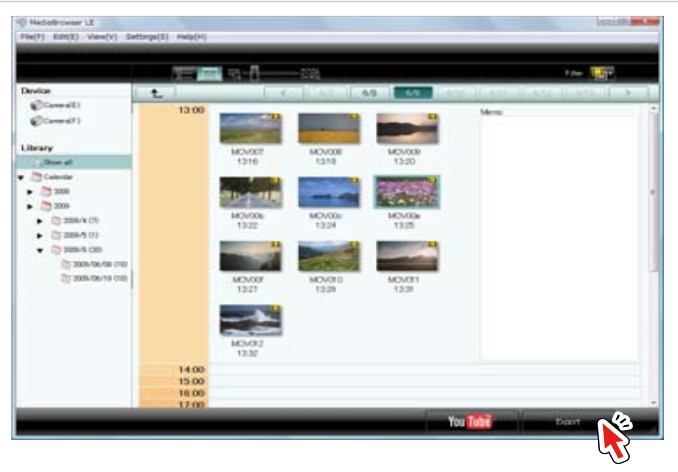

➡ Visualizará la pantalla de exportación.

### Antes de exportar

iTunes necesita estar instalado en su ordenador.

### Paso 1: Seleccione los candidatos

3. Seleccione [Selecciona los archivos individualmente].

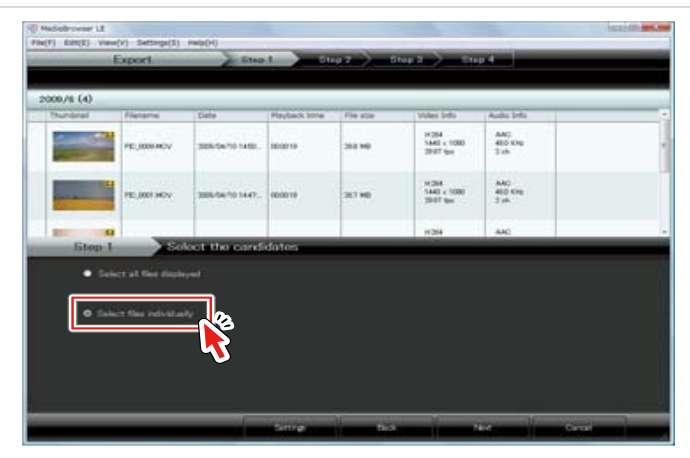

### 4. Haga clic en [Próximo].

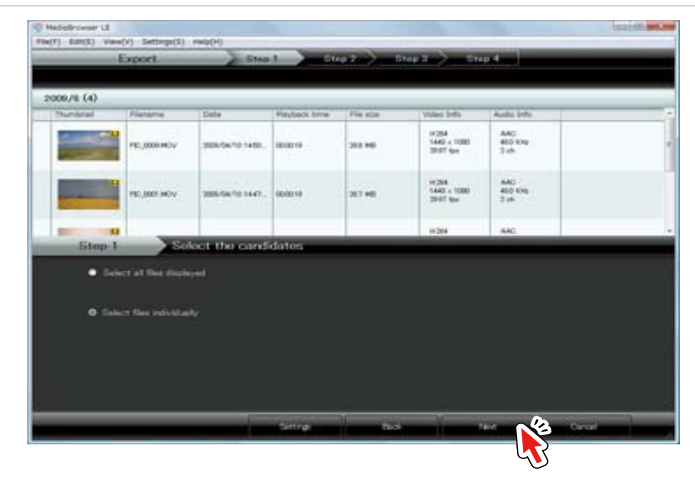

### Paso 2: Seleccione los candidatos individualmente

5. Arrastre y suelte el o los archivo(s) a exportar hasta el área de la mitad inferior de la pantalla.

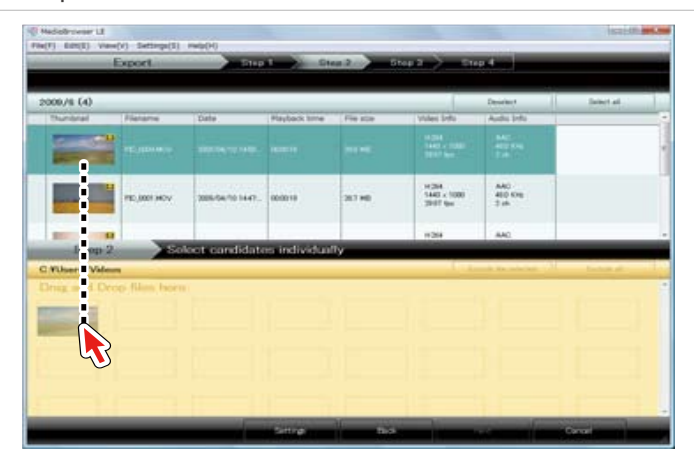

### 6. Haga clic en [Próximo].

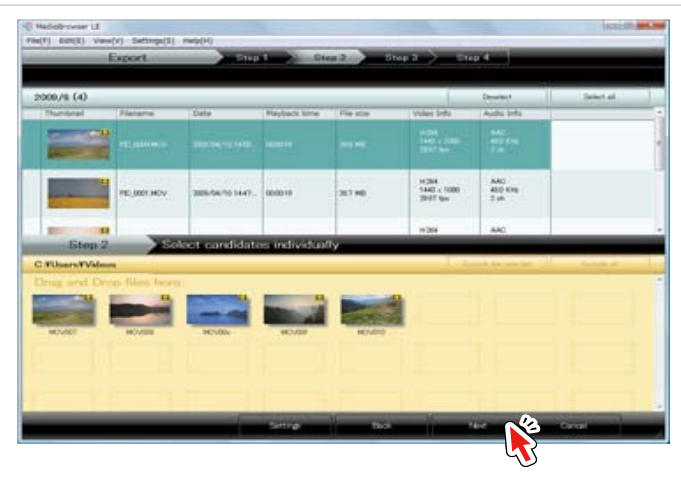

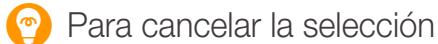

Cuando elimine el archivo de vídeo añadido a la mitad inferior, seleccione el archivo y haga clic en [Deseleccionar].

### Paso 3: Confirmar

### 7. Haga clic en [Comienzo].

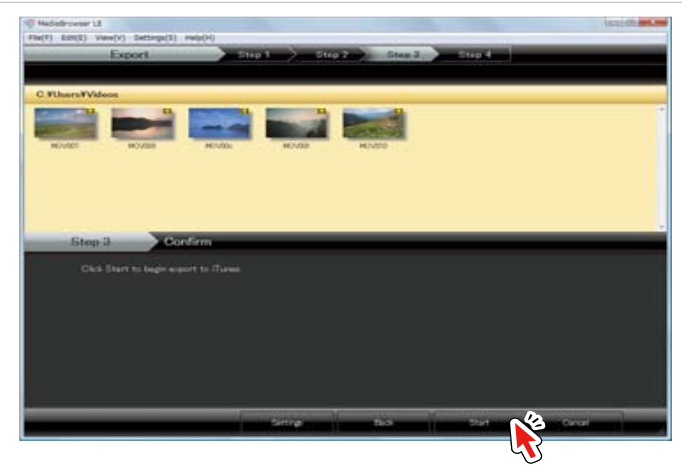

➡ Comenzará la conversión de archivo y la transferencia a iTunes.

### Paso 4: Exportar

8. Haga clic en [Aceptar] al final del mensaje.

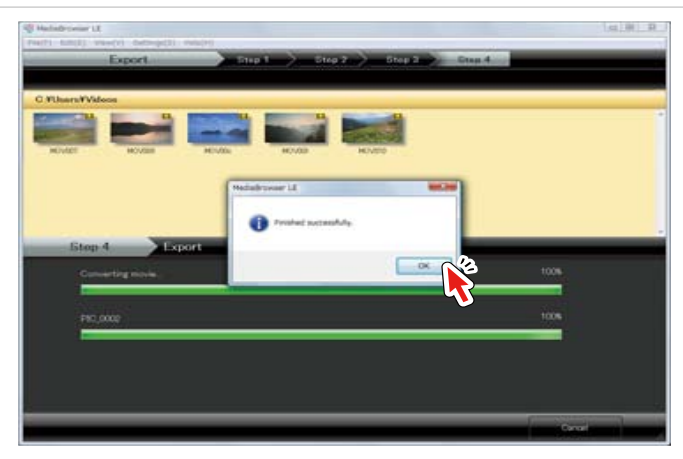

Los archivos de vídeo exportados se añaden a la Lista de reproducción de iTunes y se reflejará en iPod la próxima vez que actualice su iPod. Cambiar el destino donde guardar Haga clic en [Configuración] y cambie el destino.

Calidad de imagen en iTunes La calidad de imagen en iTunes variará según la calidad del vídeo original.

| Relación<br>de<br>aspecto | Vídeo       | iTunes    |
|---------------------------|-------------|-----------|
| 16.0                      | 1440 x 1080 | 640 × 360 |
| 10.9                      | 1270 x 720  | 040 × 000 |
| 4.0                       | 640 x 480   | 640 x 480 |
| 4.0                       | 320 x 240   | 320 x 240 |

\* Escala: píxeles

Si no puede exportar el archivo a iTunes

Consulte "Preguntas más frecuentes", "Información más reciente", "Información de descarga", etc., en [Clic para Ultima Info de Producto] en la ayuda.

## Enlazar con YouTube

Los archivos de vídeo son cargados a YouTube.

### Preparación

1. Seleccione una fecha en que exista el archivo de vídeo a subir.

Seleccione [Mostrar todo] si tiene varios archivos a subir en fechas diferentes.

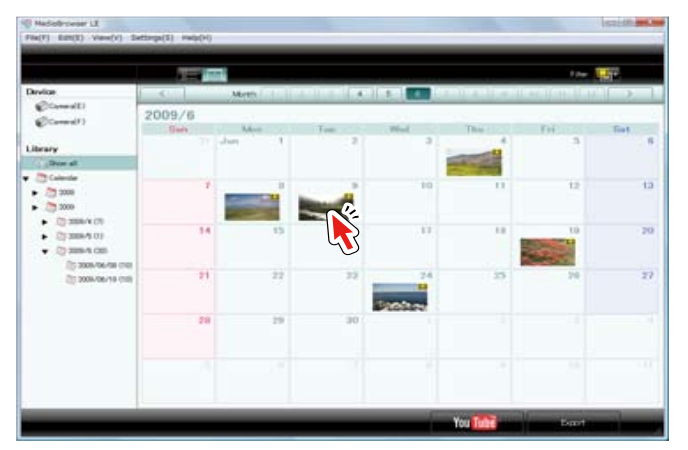

## 2. Haga clic en [YouTube].

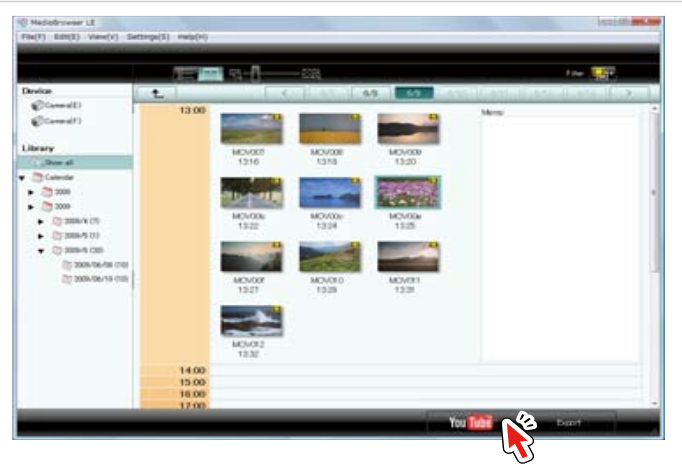

➡ Visualizará la pantalla de subida de YouTube.

### Antes de subir archivos

Observe que para subir archivos a YouTube se requiere una cuenta YouTube y una conexión a Internet.

### Paso 1: Seleccione los candidatos

3. Arrastre y suelte el o los archivo(s) a subir hasta el área de la mitad inferior de la pantalla.

Puede subir hasta 10 archivos de una vez.

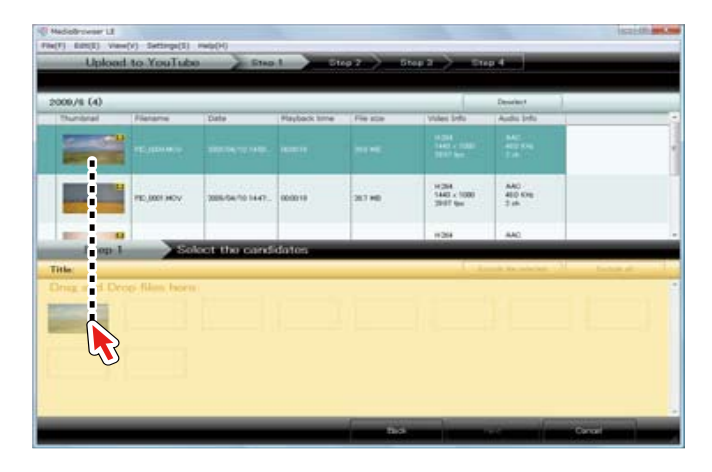

4. Haga clic en [Próximo].

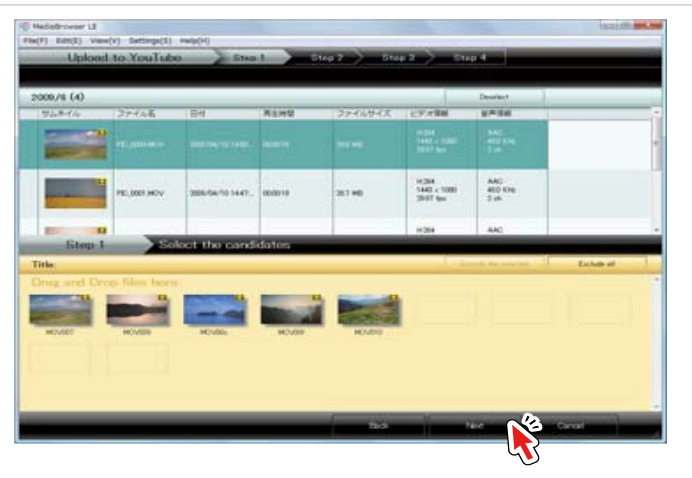

🕐 Para cancelar la selección

Cuando elimine el archivo de vídeo añadido a la mitad inferior, seleccione el archivo y haga clic en [Deseleccionar].

### Cuando cargue un archivo de larga duración

verá (icono de restricción) en las miniaturas de archivos de vídeo de más de 10 minutos de duración o de más de 1GB. Observe que todos los archivos con este icono corren el riesgo de no cargarse correctamente.

### Paso 2: Ingresar la información de cuenta

### 5. Introduzca su información de cuenta de YouTube y haga clic en [Próximo].

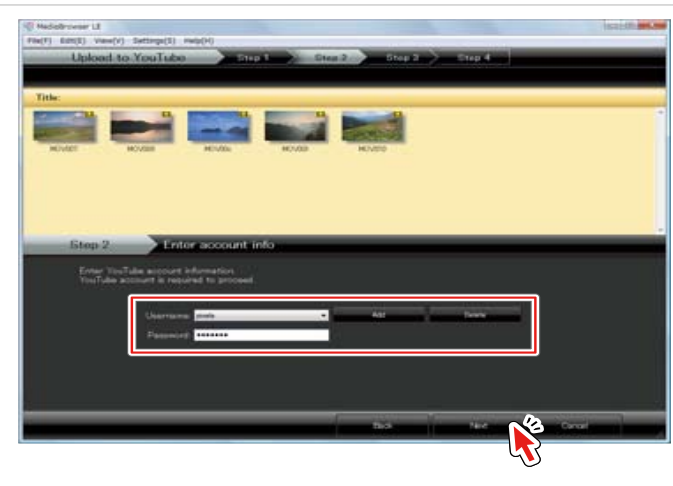

#### Nombre de usuario

Haga clic en [Agregar] e introduzca su nombre de usuario de inicio de sesión en YouTube.

#### Contraseña

Introduzca su contraseña de inicio de sesión en YouTube.

Cuando inicie sesión con una cuenta Google

Vincular la cuenta Google y YouTube de antemano. Introduzca la dirección completa de correo electrónico de Google en la zona de introducción de datos que se muestra a continuación;

\*\*\*\*\*\*(nombre de usuario)@gmail.com

### Paso 3: Introducir info

### 6. Ajuste la información de archivo de vídeo.

Introduzca [Descripción]/[Categoría de vídeo]/[Etiqueta]/[Privado]. La información introducida aquí se aplica a todos los archivos subidos a la vez.

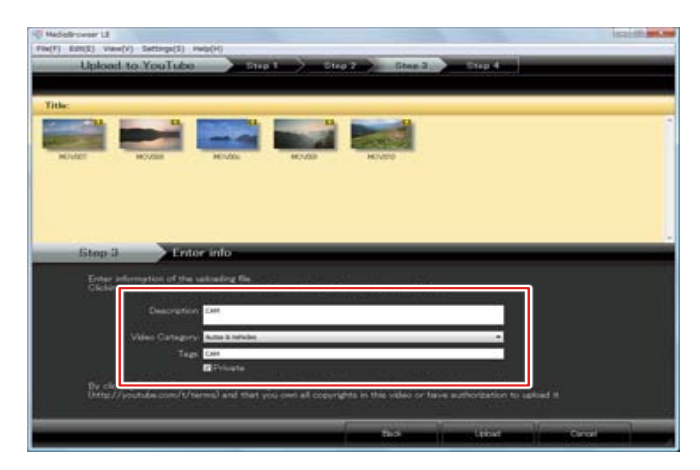

### 7. Haga clic en [Subir].

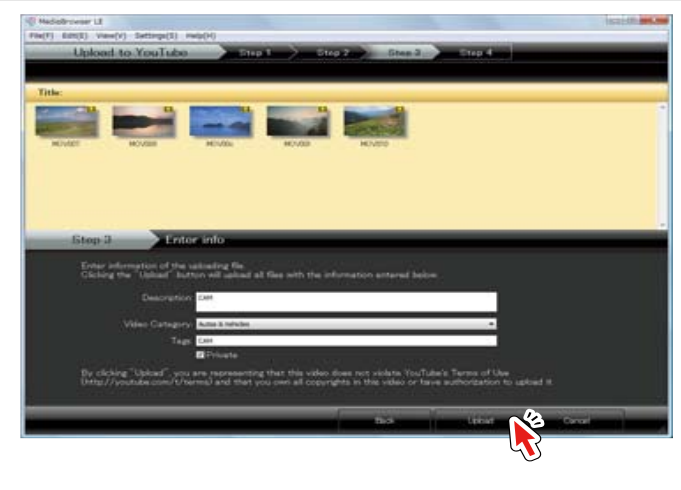

➡ Comenzará a subir a YouTube.

### Paso 4: Subir

8. Haga clic en [Aceptar] al final del mensaje.

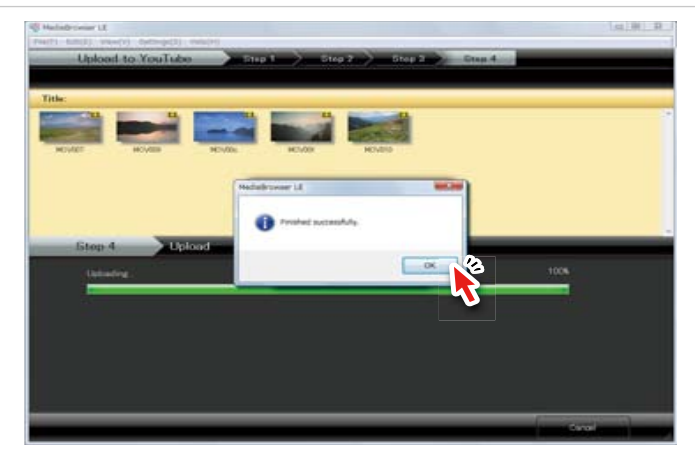

### Si no puede subir el archivo a YouTube

Consulte "Preguntas más frecuentes", "Información más reciente", "Información de descarga", etc., en [Clic para Ultima Info de Producto] en la ayuda.

### Consejos útiles

# Configuraciones y referencias

| Preferencias                                  | . 45 |
|-----------------------------------------------|------|
| Buscar en las Pantallas (Índice de pantallas) | . 46 |
| Preguntas frecuentes                          | . 48 |
| Información de Asistencia MediaBrowser        | . 50 |

### **Preferencias**

### Pantalla Preferencias

La pantalla se visualiza cuando selecciona [Preferencias...] en el menú [Configuración].

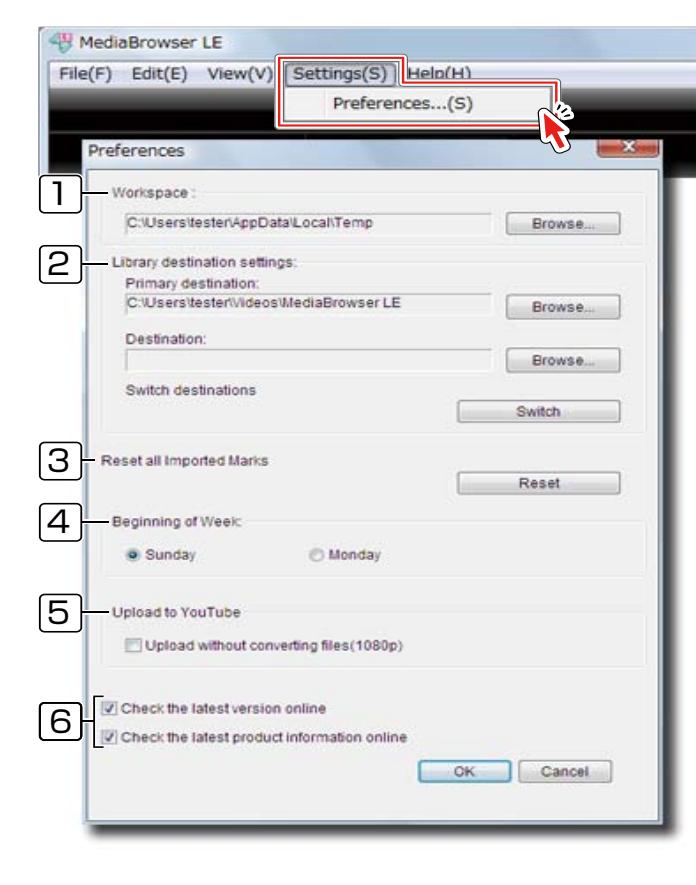

### Espacio de trabajo

Defina un lugar donde usar MediaBrowser. No se visualizarán volúmenes en los que no se pueda escribir.

### [2] Configuración de destino Biblioteca

Establezca dos lugares donde guardar los contenidos de la Biblioteca.

#### [Destino primario]

Se guardan los archivos hasta que no queda espacio libre en esta ubicación.

\* Por defecto está definida la carpeta [MediaBrowser LE] en la carpeta [Mis vídeos]/[Vídeos].

Si no existe la carpeta [Mis vídeos]/[Vídeos] se utiliza la carpeta [Mis documentos]/[Documentos].

 No elimine la carpeta de destino original después de cambiar el destino en la Biblioteca. El nuevo destino en la Biblioteca sólo contendrán archivos que va a agregar a la Biblioteca después del cambio.

### [Destino]

Los archivos se guardan en este lugar cuando no hay espacio en el destino primario.

[Conmutación de destinos]

Haga clic para cambiar entre [Destino primario] y [Destino].

### [3] Reajustar todas las Marcas Importadas

Haga clic en [Reponer] si desea ajustar de nuevo todas las 🜌 (marcas importadas). (P.19)

### [4] Comienzo de la semana

Puede elegir entre domingo y lunes para que se visualice a la izquierda en la vista Calendario.

### 5 Subir a YouTube

Quitar la selección de esta opción si no puede subir archivos de vídeo grabados en "1080p" (un modo de grabación).

### 6 Comprobar la información más reciente

Configure mostrar/ocultar el mensaje que le pregunta si desea comprobar a ver si tiene la última versión e información del producto cuando inicia "MediaBrowser".

\* Los mensajes sólo aparecen cuando su ordenador está conectado a Internet.

# **Buscar en las Pantallas (Índice de pantallas)**

Consultar la página guiada para la explicación sobre la pantalla.

### Pantalla del navegador

Pantalla del navegador (breve descripción) ----- P.17

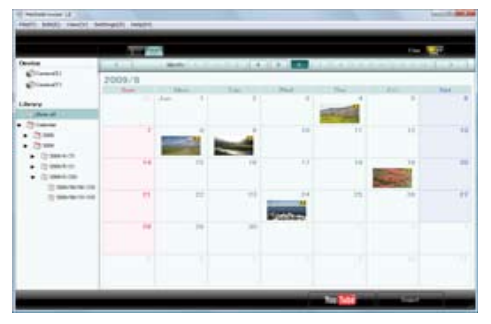

■ Ventana Fuente ----- P.18

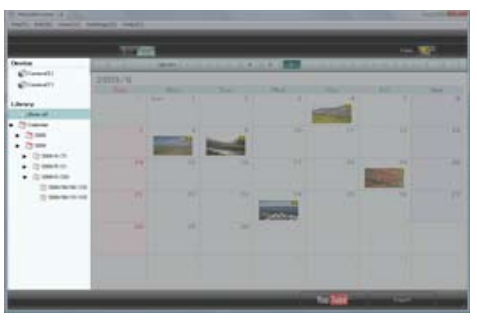

■ Ventana Navegador ----- P.19

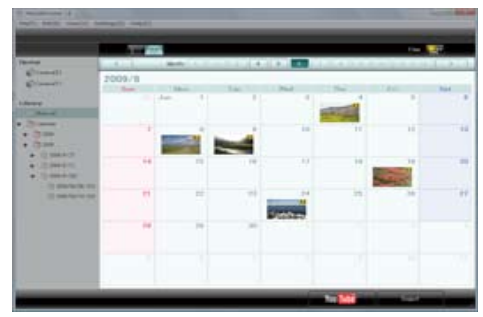

■ Vista Calendario (mensual) ----- P.21

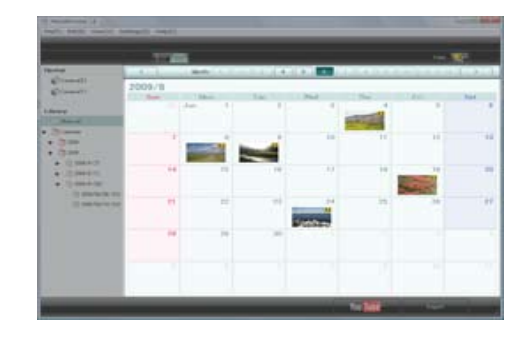

■ Vista Calendario (diaria) ----- P.22

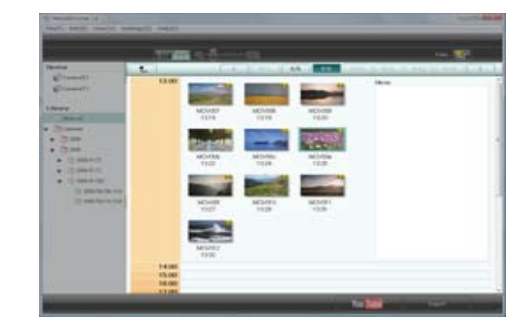

Vista Lista ----- P.23

| -                                                                    | and the second second |             |               |             |           |         | 182      |
|----------------------------------------------------------------------|-----------------------|-------------|---------------|-------------|-----------|---------|----------|
| Witness .                                                            | Show of               |             |               |             | - Barteri |         |          |
| Conner .                                                             |                       |             |               | Papasit (ma |           |         | - Haller |
| · 3                                                                  |                       | -           | -             |             | -         |         |          |
| • 1984-9<br>• 1984-9<br>• 1984-9<br>• 1984-9<br>• 1984-9<br>• 1984-9 |                       | -           | 200.00/0 (12) |             |           | 100.000 |          |
|                                                                      | (Change)              | -           |               |             | -         | 100-00  |          |
|                                                                      | -                     | retaining . | 2010/12/248   |             | 11.00     | 100.00  |          |
|                                                                      | Tours.                | +++++       |               |             |           | 100-00  |          |

### Pantalla de reproducción

■ Pantalla de reproducción (cámara) ----- P.13

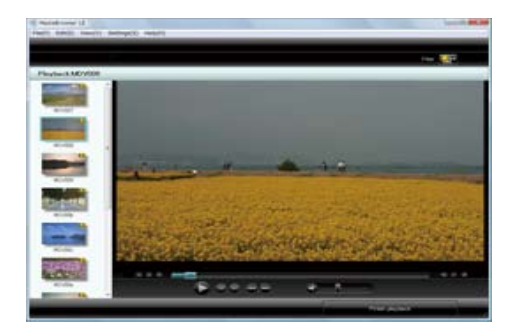

Pantalla de reproducción (Biblioteca) ----- P.25

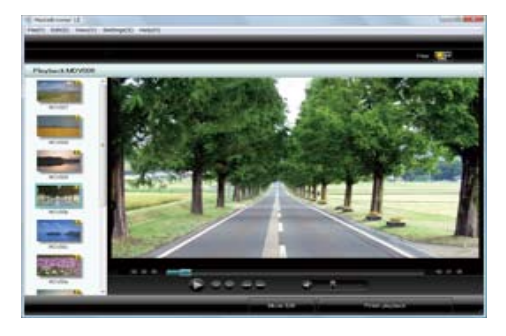

### Otros

Pantalla editar (Trimming) ----- P.34

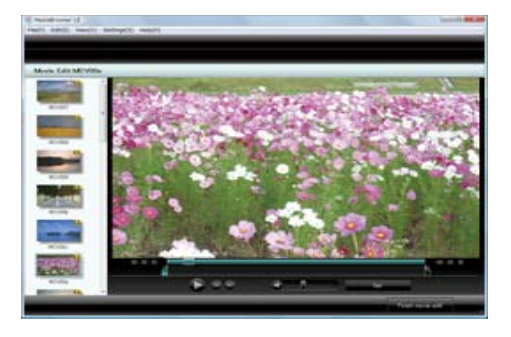

### Pantalla preferencias ----- P.45

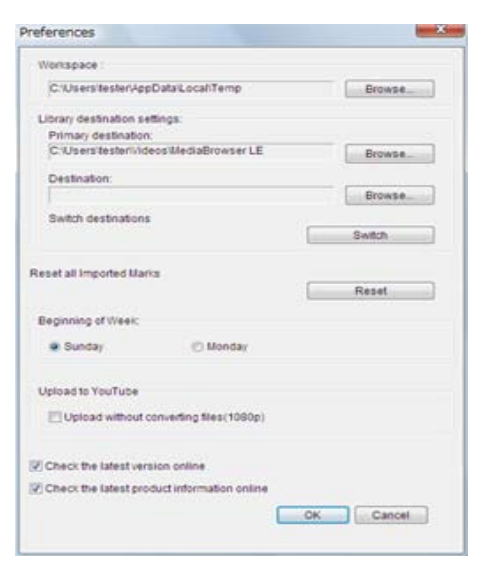

### **Preguntas frecuentes**

### Preparación

"MediaBrowser" no funciona correctamente.

✓ Salga de "MediaBrowser" y reinicie el ordenador.

### Mi cámara no reconoce el ordenador.

- ✓ Compruebe lo siguiente:
  - ¿Ha instalado "MediaBrowser"?
  - ¿Ha encendido la cámara?
  - ¿Está correctamente conectado el cable USB al ordenador? Si el cable USB está conectado correctamente y no se reconoce, conecte a otro puerto USB del ordenador.
  - Desconecte el cable USB, reinicie el ordenador y vuelva a conectar la cámara al ordenador siguiendo el procedimiento correcto.
  - Desconecte cualquier dispositivo USB que no sea la cámara, el teclado y el ratón.
  - Si la cámara está conectada vía un concentrador USB, conecte la cámara directamente al ordenador.
  - Si está instalado algún software residente, salga y conecte la cámara.

? "MediaBrowser" no encaja en la pantalla del ordenador.

 Esto sucede cuando la resolución de pantalla es inferior a 800x600. Seleccione una resolución superior a 1024x768 en Propiedades de pantalla.

### ¿Puedo editar vídeos?

✓ Sí, para modificar vídeos, seleccione [Edición de filme] en la pantalla de reproducción.

### Salí de la aplicación residente por error.

- Puede iniciar desde el menú [Inicio]-[Todos los programas]-[Iniciar]-[DeviceMonitor LE].
  - \* Si no está seguro, reinicie el ordenador y se iniciará automáticamente.

### Importar vídeos

### No puedo importar archivos de una red a la Biblioteca.

- ✓ No puede añadir archivos de una red a la Biblioteca.
  - ★ Para los archivos de vídeo almacenados en una red, guarde los archivos en su ordenador primero y después añada archivos a la Biblioteca seleccionando [Agregar archivos a la Biblioteca]/[Agregar carpeta a la Biblioteca] desde el menú [Archivo].

### No puedo transferir vídeos de la cámara al ordenador.

✓ Pruebe otro puerto USB del ordenador. Si es un ordenador de sobremesa, pruebe el puerto USB situado en la parte de atrás.

### P Tarda mucho en importar vídeos de la cámara al ordenador.

- Tarda mucho cuando se importan muchos archivos en un lote o cuando se importa un archivo de vídeo muy grande.
  - \* Al importar, cierre todos los programas excepto "MediaBrowser".

### ¿En qué lugar del ordenador está guardado el vídeo?

- En el lugar que especifique usted en [Destino primario] en la pantalla Preferencias (P.45). Por defecto está definida la carpeta [MediaBrowser LE] en la carpeta [Mis vídeos]/[Vídeos].
  - \* Si no existe la carpeta [Mis vídeos]/[Vídeos] se utiliza la carpeta [Mis documentos]/[Documentos].

### Gestionar vídeos

### Aparece (No es posible encontrar este archivo).

"MediaBrowser" no puede encontrar archivos si, por ejemplo, se borran los archivos en el "Explorador" después de añadirlos a la Biblioteca. No elimine ni cambie de sitio los archivos de vídeo que usa en "MediaBrowser". Si eliminó el archivo, elimínelo de la Biblioteca también y añada de nuevo el archivo a la Biblioteca.

#### Quiero borrar todas las 🌌 (Marca importada).

 Seleccione [Preferencias...] (P.45) en el menú [Configuración] y ajuste de nuevo.

### Utilizar vídeos

### No puedo exportar a iTunes.

- ✓ Se necesita "iTunes" para la exportación. Puede descargar "iTunes" desde el sitio Web de Apple Inc.
- Consulte "Preguntas más frecuentes", "Información más reciente", "Información de descarga", etc., en [Clic para Ultima Info de Producto] en la ayuda.

#### 🕜 No puedo subir a YouTube.

- ✓ Observe que para subir a YouTube se requiere una cuenta YouTube. Cree una cuenta.
- La comunicación de MediaBrowser con Internet puede bloquearse si está instalado un software de seguridad. Permita el acceso de MediaBrowser a Internet.
  - Para que la configuración del software de seguridad permita el acceso a Internet por parte de una aplicación, póngase en contacto con el servicio de ayuda del software de seguridad.
  - Consulte P.6 acerca de la inmunidad respecto a la función de carga de YouTube.
- Consulte "Preguntas más frecuentes", "Información más reciente", "Información de descarga", etc., en [Clic para Ultima Info de Producto] en la ayuda.

### 🕜 ¿Cuánto se tarda en subir vídeos a YouTube?

- Subir un vídeo de 1 minuto tarda entre 5 y 20 minutos. (cuando la velocidad de subida es 1Mbps)
  - \* Esto puede variar dependiendo de la calidad de la imagen y del entorno de comunicación.

### El título del archivo subido está cambiado en YouTube.

- ✓ Si utiliza símbolos como "&", "<", ">", en un título, los símbolos se cambian a "\_" al subir.
- No puedo subir archivos de vídeo grabados en "1080p" (un modo de grabación).
  - ✓ En la pantalla Preferencias (P.45), quite la selección de "Subir sin convertir archivos" en "Subir a YouTube".

#### Otros

No puedo salir de "MediaBrowser".

 Cierre todos los cuadros de diálogo y pantallas de configuración antes de salir.

# Pesconecté el cable USB y MediaBrowser no funciona correctamente.

- Salga de MediaBrowser y conecte la cámara de nuevo. A continuación, inicie MediaBrowser.
  - \* Mientras esté usando MediaBrowser no desconecte el cable USB ni apague la cámara.

# Hay algunos archivos que no puedo usar para algunas funciones.

✓ No se pueden usar archivos extremadamente cortos (menos de 1 segundo).

### Información de Asistencia MediaBrowser

PIXELA CORPORATION ofrece un servicio de asistencia a los usuarios registrados. Para consultas técnicas acerca de este producto, contacte con nuestro Centro de Atención al Usuario de su región.

### Centro de Atención al Usuario

### EE.UU. y Canadá

+1-800-458-4029 (nº gratuito) Idioma: español

### Europa (Reino Unido, Alemania, Francia y España)

+800-1532-4865 (nº gratuito) Idioma: inglés, alemán, francés, español

### Otros países de Europa

+44-1489-564-764 Idioma: inglés, alemán, francés, español

### Asia (Filipinas)

+63-2-438-0090 Idioma: inglés

### China

10800-163-0014 (nº gratuito) Idioma: chino

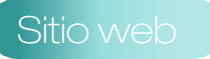

Visite el sitio web de PIXELA para obtener la información más reciente y para descargas.

http://www.pixela.co.jp/oem/jvc/mediabrowser/e/